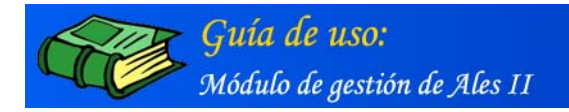

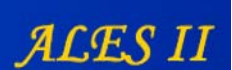

# CREACIÓN Y MODIFICACIÓN DE ACTIVIDADES DE ALES II

#### Introducción

ALES II consta de 119 actividades para la enseñanza y el aprendizaje de la lecto-escritura, algunas de ellas con distintas opciones y modos de ser realizadas, montadas sobre un audiovisual basado en una versión libre del cuento de Peter Pan que le sirve de hilo conductor.

Cada una de estas actividades, así como sus distintas opciones y modos de realización, han sido programadas en función de los objetivos didácticos a conseguir (véase la introducción a la Guía didáctica) y responde a una tipología concreta. Así hablamos de una actividad del tipo Puerta de la chimena o del tipo Atril, por poner un ejemplo. Por esta misma razón, aun presentando cada una de ellas una gran riqueza de posibilidades, los personajes, la estructura y la realización de la propia actividad, en cada una de sus diferentes modalidades, son siempre los mismos. No obstante cada actividad es susceptible de ser modificada por los profesores/autores tanto en su aspecto gráfico (escenario en el que se desarrolla la actividad) como a nivel semántico: palabras, frases, imágenes/ dibujos etc. pero también las asociaciones e interrelaciones que pudieran existir entre ellas.

Para poder crear nuevas actividades o modificar las ya existentes es preciso acceder al back-end o módulo de gestión de ALES II.

## Acceso al módulo de gestión de ALES II

Al back-end o módulo de gestión de ALES II se accede desde su página principal:

#### http://proyectos.cnice.mec.es/ales2/back

previa identificación, para lo que es necesario disponer de un usuario y una contraseña.

| 10 | lentificación | de usuarios | <br> |        |  |
|----|---------------|-------------|------|--------|--|
|    |               |             |      |        |  |
|    |               | Usuario :   |      |        |  |
|    |               |             |      |        |  |
|    | Co            | ontraseña : |      |        |  |
|    |               |             |      |        |  |
|    |               |             |      | Enviar |  |

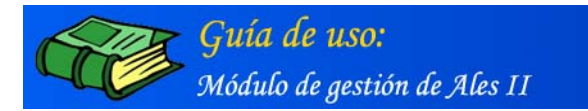

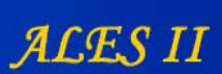

Página principal del módulo de gestión de ALES II (página principal del back-end)

Al módulo de gestión de ALES II, sólo tienen acceso determinados usuarios: administrador, coordinador y profesor/autor, que previamente han de haber sido registrados o dados de alta en el sistema por el propio administrador.

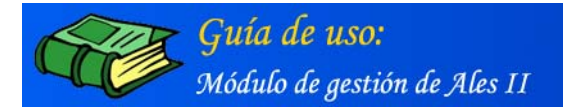

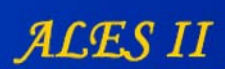

# CÓMO SE REALIZÓ EL MONTAJE DE ALES II: Edición paso a paso de la primera actividad: La puerta de la chimenea [Perfiles de usuario: Coordinador - Autor]

Los pasos para montar cualquier actividad son los siguientes:

# I. CREACIÓN DE LA ESTRUCTURA EN ÁRBOL

## Película/Escenarios/Escenas/Actividades

## II. ALTA DE LOS ARCHIVOS MEDIA EN LA BASE DE DATOS

Preparación de los archivos media correspondientes a cada rama del árbol que se quiere montar y alta de dichos archivos en la base de datos de ALES II mediante el Gestor de media.

Los archivos media, al tiempo de ser dados de alta en la base de datos de ALES II se asignan a su correspondiente: Película/Escenario/Escena. Ello permite que, al abrir el Editor de proyectos por una Película/Escenario/Escena/, para su montaje, dichos media aparezcan visualizados en el correspondiente panel de objetos.

Aunque los media en ALES II se clasifiquen en diferentes tipos el editor de proyectos los visualiza bien como Fondos (escenarios gráficos realmente), bien como Personajes bien como Otros.

## III EDICIÓN DE LAS PANTALLAS

Edición mediante el editor de proyectos de las pantallas que dan acceso a:

- una película (La casa)
- un escenario (Semisótano) de una película (La casa)

- una escena (Puerta de la Chimenea) de un escenario (Semisótano) de una película (La casa)

- una actividad (Puerta de la chimenea) de una escena (Puerta de la Chimenea) de un escenario (Semisótano) de una película (La casa) con sus correspondientes enlaces.

# IV CONFIGURACIÓN DE LAS ACTIVIDADES

- Preguntas, respuestas ...
- Media: imágenes, audio, vídeo, ...
- Mensajes de acierto y error, ...
- Modo de realización de la actividad

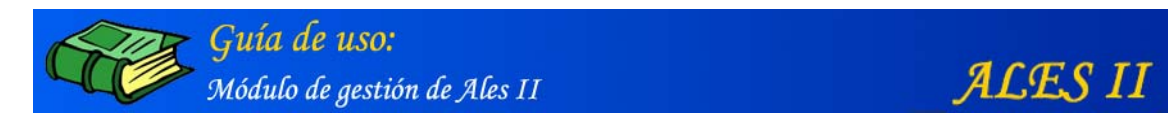

- I. CREACIÓN DE LA ESTRUCTURA EN ÁRBOL
- 1. Crear una nueva película (La casa) de ALES II

| Gestión de películas                    |  |
|-----------------------------------------|--|
|                                         |  |
| 01 La casa<br>02 El vuelo<br>03 La isla |  |
|                                         |  |
| editor configurar                       |  |

Remarcado en rojo, el botón de acceso al formulario mediante el que añadir una nueva película (La casa) a ALES II

| Título:      |          |
|--------------|----------|
|              |          |
| Número:      |          |
|              |          |
| Descripción: |          |
|              | <u>×</u> |
|              |          |
|              |          |
| 27<br>A 2    | <b>v</b> |
|              |          |
|              | añadir   |
|              |          |
|              |          |

Formulario mediante el que añadir una nueva película (La casa) a ALES II

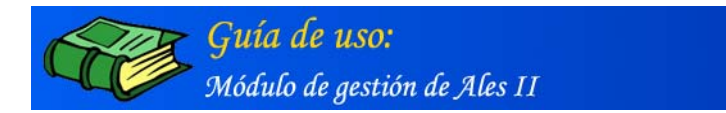

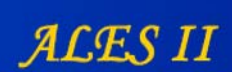

# Modificar una película (La casa) de ALES II

| 🛄 Gestión de I                          | elículas             |               |  |
|-----------------------------------------|----------------------|---------------|--|
|                                         |                      |               |  |
| 01 La casa<br>02 El vuelo<br>03 La isla |                      |               |  |
|                                         |                      |               |  |
| editor                                  | configurar modificar | añadir borrar |  |

Remarcado en rojo, el botón de acceso al formulario mediante el que modificar el título o la descripción de una película (La casa) de ALES II

| Mod | ificar película              |           | - |
|-----|------------------------------|-----------|---|
|     | Título :                     |           |   |
|     | La casa                      |           |   |
|     | Número :                     |           |   |
|     | 1                            |           |   |
|     |                              |           |   |
|     | Descripción :                |           |   |
|     | Película de la casa          |           |   |
|     |                              |           |   |
|     |                              |           |   |
|     |                              |           |   |
|     | Fichero :                    |           |   |
|     | xml/01_proyecto_1.xml borrar |           |   |
|     | Imagen :                     |           |   |
|     |                              | 🔍 buscar  |   |
|     | * Max 120x120                |           |   |
|     |                              | modificar |   |

de una película (La casa) de ALES II

Nota: El fichero de extensión XML que aparece en el campo de texto "Fichero" es generado por el Editor de proyectos al guardar una película, una vez montado. Se recomienda no borrarlo o se perdería dicho escenario.

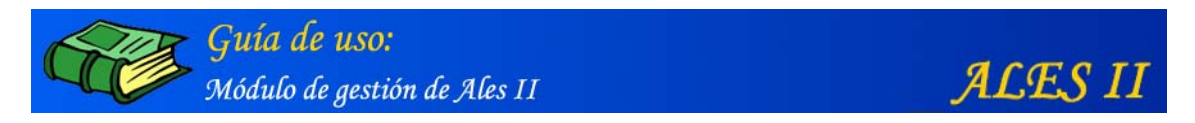

Borrar una película (La casa) de ALES II

| MINISTERIO<br>DE EDUCACIÓN<br>Y CIENCIA | A L E S II Módulo de gestión                  |
|-----------------------------------------|-----------------------------------------------|
| Gestión (                               | de películas                                  |
| 01 La casa                              | a                                             |
| 02 El vuelo<br>03 La isla               | 0                                             |
|                                         |                                               |
| editor                                  | configurar modificar añadir borrar            |
| Volver                                  | Gestor de media                               |
|                                         | © Ministerio de Educación y Ciencia. Año 2005 |

Remarcado en rojo, el botón mediante el que borrar una película de ALES II seleccionada previamente

#### Nota:

Se recomienda no borrar ninguna de las películas existentes, se perdería toda la información y sería preciso reinstalar la aplicación para recuperarla.

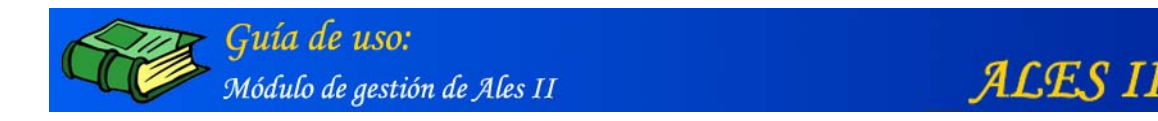

2. Configurar una película (La casa) de ALES II

| A TCI | ENCIA                                   |                       |
|-------|-----------------------------------------|-----------------------|
|       | Gestión de películas                    |                       |
|       |                                         |                       |
|       | 01 La casa<br>02 El vuelo<br>03 La isla |                       |
|       |                                         |                       |
|       | editor configurar mod                   | dificar añadir borrar |
|       | Volver                                  | Gestor de media       |

Remarcado en rojo, el botón de acceso a la configuración de una película (La casa) de ALES II

Obsérvese que una película se desarrolla en varios escenarios y que en éstos tienen lugar diferentes escenas a las que van asociadas las actividades de lecto-escritura.

Configurar una película es crear la estructura de dicha película lo cual se hace en varios pasos:

1° Se crean y configuran los escenarios en que se van a desarrollar las distintas escenas de la película.

2° Se crean y configurar cada una de las escenas que tienen lugar en cada escenario.

3° Se crean y configuran cada una de las actividades que tienen lugar en cada escena.

#### Configuración de: La casa

#### Escenarios de la casa

- Semisótano
- Cocina
- Salón
- Dormitorio
- Baño (al que se accede desde el dormitorio)

#### Escenas del semisótano:

- Puerta de la chimenea
- Icono del ordenador
- Fantasma
- Rana
- Truquéeme
- Cuadro
- Murciélagos y tarántulas
- -Atril
- Cajones

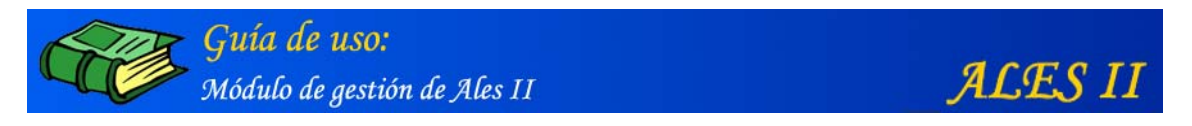

# Añadir nuevos escenarios a una película (La casa) de ALES II

| Gestión de esc                                      | enarios                                                                         |                                                                                                    |                                                                                                    |
|-----------------------------------------------------|---------------------------------------------------------------------------------|----------------------------------------------------------------------------------------------------|----------------------------------------------------------------------------------------------------|
|                                                     |                                                                                 |                                                                                                    | La casa                                                                                                    |
| Semisótano<br>Cocina<br>Salón<br>Buhardilla<br>Baño |                                                                                 |                                                                                                    |                                                                                                    |
| editor                                              | configurarmoc                                                                   | dificar añadir                                                                                        | borrar                                                                                                    |
| Volver                                              |                                                                                 |                                                                                                    | Gestor de media                                                                                                    |
|                                                     | Sestión de esc<br>Semisótano<br>Cocina<br>Salón<br>Buhardilla<br>Baño<br>editor | Sestión de escenarios<br>Semisótano<br>Cocina<br>Salón<br>Buhardilla<br>Baño<br>editor configurar mod | Sestión de escenarios<br>Semisótano<br>Cocina<br>Salón<br>Buhardilla<br>Baño<br>editor configurar modificar añadir<br>Volver |

Remarcado en rojo, el botón de acceso al formulario mediante el que añadir nuevos escenarios a una película (La casa) de ALES II

| Título:      |  |
|--------------|--|
|              |  |
| Numero:      |  |
| Descripción: |  |
|              |  |
|              |  |
|              |  |
| ~            |  |
|              |  |
| añadir       |  |
|              |  |
|              |  |
|              |  |
|              |  |

a una película (La casa) de ALES II

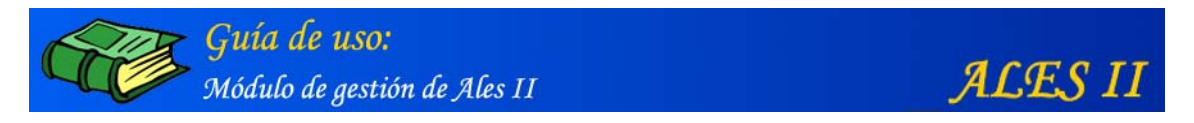

Modificar un escenario (Semisótano) de una película (La casa) de ALES II

| Gestión de escenarios                                                   |            |
|-------------------------------------------------------------------------|------------|
|                                                                         | La casa    |
| 01. Semisótano<br>02. Cocina<br>03. Salón<br>04. Buhardilla<br>05. Baño |            |
| editor configurar modificar añac                                        | dir borrar |

Remarcado en rojo, el botón de acceso al formulario mediante el que modificar el título o la descripción de un escenario (Semisótano) de una película (La casa) de ALES II

| Título:                       |
|-------------------------------|
| Número:                       |
| 1                             |
| Descripción :                 |
| Escenario del semisótano      |
|                               |
| <b>•</b>                      |
| Fichero :                     |
| xml/01_01_escena_1.xml borrar |

Formulario mediante el que modificar el título o la descripción de un escenario (Semisótano) de una película (La casa) de ALES II

Nota: El fichero de extensión XML que aparece en el campo de texto "Fichero" es generado por el Editor de proyectos al guardar un escenario, una vez montado. Se recomienda no borrarlo o se perdería dicho escenario.

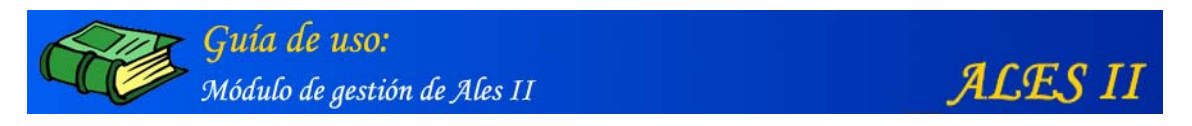

Borrar un escenario de una película (La casa) de ALES II

| MINISTERIO<br>DE EDUCACIÓN<br>Y CIENCIA                    | AL                                | ES II Módulo de gestión |
|------------------------------------------------------------|-----------------------------------|-------------------------|
| Gestión                                                    | de escenarios                     |                         |
|                                                            |                                   | La casa                 |
| 01 Semiso<br>02 Cocina<br>03 Salón<br>04 Buhard<br>05 Baño | illa                              |                         |
| editor                                                     | configurar modificar              | añadir borrar           |
| Volver                                                     |                                   | Gestor de media         |
|                                                            | © Ministerio de Educación y Cieno | cia. Año 2005           |

Remarcado en rojo, el botón mediante el que borrar un escenario seleccionado previamente

## Nota:

Se recomienda no borrar ninguno de los escenarios existentes, se perdería toda la información y sería preciso reinstalar la aplicación para recuperarla.

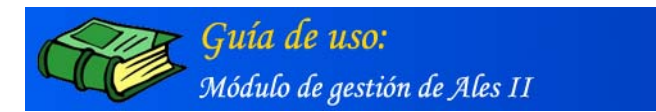

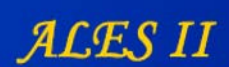

4. Configurar las diferentes escenas un escenario (Semisótano) de una película (La casa) de ALES II

| Gestión de esce       | narios       |           |        |               |  |
|-----------------------|--------------|-----------|--------|---------------|--|
|                       |              |           |        | La casa       |  |
| 01 Semisétano         |              |           |        |               |  |
| 02 Cocina<br>03 Salón |              |           |        |               |  |
| 04 Buhardilla         |              |           |        |               |  |
| US Bano               |              |           |        |               |  |
| 1                     |              |           |        |               |  |
|                       |              |           |        |               |  |
| co                    | nfigurar mod | dificar a | añadir | borrar        |  |
| Volver                |              |           | Gest   | or de media 🛄 |  |
|                       |              |           |        |               |  |

de una película (La casa) de ALES II

Obsérvese que, en un escenario, pueden tener lugar varias escenas y que, asociadas a cada una de ellas, puede haber diferentes actividades.

#### Configuración del semisótano

#### Escenas del semisótano:

- Puerta de la chimenea
- Icono del ordenador
- Fantasma
- Rana
- Truquéeme
- Cuadro
- Murciélagos y tarántulas
- -Atril
- Cajones

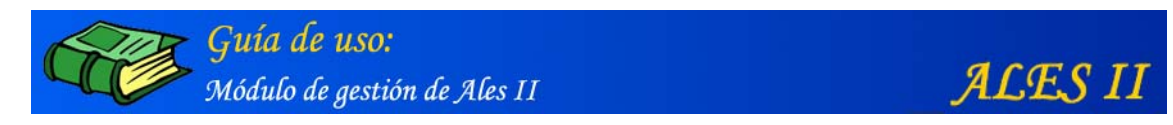

Añadir nuevas escenas a un escenario (Semisótano) de una película (La casa) de ALES II

| MINISTERIO<br>DE EDUCACIÓN<br>Y CIENCIA |                                 | ALES II             | Módulo de gestión   |
|-----------------------------------------|---------------------------------|---------------------|---------------------|
|                                         |                                 |                     |                     |
| Gestión d                               | le escenas                      |                     |                     |
|                                         |                                 | L                   | a casa / Semisótano |
|                                         |                                 |                     |                     |
| 020 Puerta<br>030 Icono                 | de la Chimenea<br>del Ordenador |                     |                     |
| 040 Fantas<br>050 Bana                  | sma                             |                     |                     |
| 060 Truque                              | emé                             |                     |                     |
| Jove Caadi                              | •                               |                     |                     |
|                                         |                                 |                     |                     |
| actividades                             | editor modifica                 | ar ( <u>añadir</u>  | borrar              |
| Volver                                  |                                 |                     | Gestor de media     |
|                                         |                                 | 10                  |                     |
|                                         | © Ministerio de Educación y     | / Ciencia, Año 2005 |                     |

Remarcado en rojo, el botón de acceso al formulario mediante el que añadir nuevas escenas a un escenario (Semisótano) de una película (La casa) de ALES II

| The           |          |
|---------------|----------|
|               |          |
| Nombre corto: |          |
|               |          |
| Número:       |          |
|               |          |
| Descripción:  |          |
|               | <u> </u> |
|               |          |
|               |          |
|               | -        |
|               |          |
|               | añadir   |
|               |          |

a un escenario (Semisótano) de una película (La casa) de ALES II

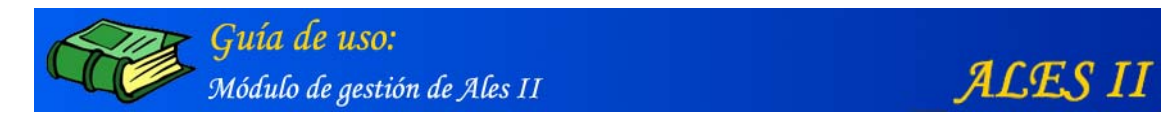

Modificar una escena (Puerta de la chimenea) de un escenario (Semisótano) de una película (La casa) de ALES II

| La casa / Semisótano    |
|-------------------------|
| La casa / Semisotano    |
|                         |
|                         |
| nodificar añadir borrar |
| Gestor de media         |
|                         |

Remarcado en rojo, el botón de acceso al formulario mediante el que modificar una escena (Puerta de la chimenea) de un escenario (Semisótano) de una película (La casa) de ALES II

| Título :                                                    |   |  |
|-------------------------------------------------------------|---|--|
| Puerta de la Chimenea                                       |   |  |
| Nombre corto :                                              |   |  |
| chimenea                                                    |   |  |
| Número :                                                    |   |  |
| 20                                                          |   |  |
| Descripción :                                               |   |  |
| Escena que incluye la actividad de<br>puerta de la chimenea | 4 |  |
|                                                             | Ŧ |  |
| Fichero :                                                   |   |  |

Formulario mediante el que modificar:

Título, Nombre corto, Número y Descripción de una escena

Nota: No borrar el fichero XML de la escena o ésta se perdería

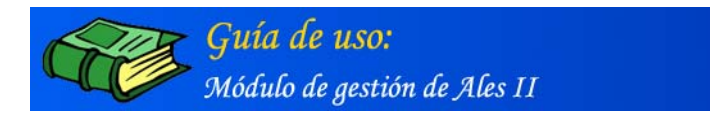

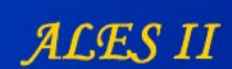

#### Borrar una escena

| MINISTERIO<br>DE EDUCACIÓN<br>( CIENCIA                       |                                                                          | AL        | ESII Mód | lulo de gestión |
|---------------------------------------------------------------|--------------------------------------------------------------------------|-----------|----------|-----------------|
| Gestió                                                        | n de escenas                                                             |           |          |                 |
|                                                               |                                                                          |           | La ca    | sa / Semisótano |
| 020 Pue<br>030 Ico<br>040 Far<br>050 Rar<br>060 Tru<br>070 Cu | erta de la Chimenea<br>no del Ordenador<br>Itasma<br>na<br>quemé<br>adro |           |          |                 |
| actividad                                                     | es editor                                                                | modificar | añadir   | borrar          |
| Volver                                                        |                                                                          |           | Gest     | tor de media    |

Borrar una escena de una película (La casa) de ALES II

#### Nota:

Se recomienda no borrar ninguna de las escenas existentes, se perdería toda la información y sería preciso reinstalar la aplicación para recuperarla.

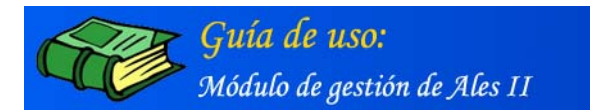

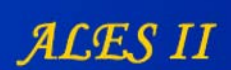

5. Configurar las actividades de una escena (Puerta de la chimenea) de un escenario (Semisótano) de una película (La casa) de ALES II

|                                                                                                    | Costión do osconos                                                                           |              |                      |  |
|----------------------------------------------------------------------------------------------------|----------------------------------------------------------------------------------------------|--------------|----------------------|--|
|                                                                                                    | uestion de escenas                                                                           |              | La casa / Semisótano |  |
|                                                                                                    | [:                                                                                           |              |                      |  |
|                                                                                                    | 020 Puerta de la Chime<br>030 Icono del Ordenado<br>040 Fantasma<br>050 Rana<br>060 Truguemé | enea<br>or   |                      |  |
|                                                                                                    | 070 Cuadro                                                                                   |              | <u> </u>             |  |
| í                                                                                                    | actividades edito                                                                            | or modificar | añadir borrar        |  |
| , in the second second s | Volver                                                                                       |              | Gestor de media      |  |

Remarcado en rojo, el botón de acceso a la configuración de las actividades de una escena (Puerta de la Chimenea) de un escenario (Semisótano) de una película (La casa) de ALES II

Véase más adelante: IV CONFIGURACIÓN DE ACTIVIDADES

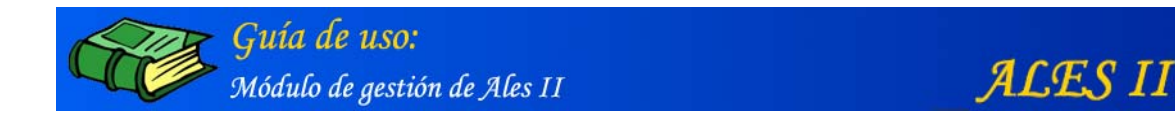

Añadir una actividad (Puerta de la chimenea) a una escena (Puerta de la chimenea) de un escenario (Semisótano) de una película (La casa) de ALES II

| 111 Ge | stión de actividad | PS     |                     |                     |   |
|--------|--------------------|--------|---------------------|---------------------|---|
|        |                    | La cas | sa / Semisótano / P | uerta de la Chimene | a |
| Puert  | a Chimenea         |        |                     |                     | 1 |
|        |                    |        |                     |                     |   |
|        |                    |        |                     |                     |   |
|        |                    |        |                     | 2                   |   |
|        |                    |        | CONTRACTOR OF A     | harme               |   |

Remarcado en rojo, el botón de acceso al formulario mediante el que añadir nuevas actividades a una escena (Puerta de la chimenea) a un escenario (Semisótano) de una película (La casa) de ALES II

Obsérvese que, en este caso, la escena y la actividad coincide que tienen el mismo nombre: "Puerta de la chimenea".

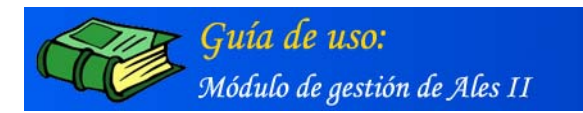

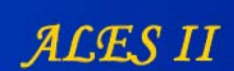

## Borrar una actividad

| Gestión de act  | tividades                                    |
|-----------------|----------------------------------------------|
|                 | La casa / Semisótano / Puerta de la Chimenea |
| Puerta Chimenea |                                              |
|                 |                                              |
|                 |                                              |
|                 |                                              |
|                 | modificar añadir borrar                      |
|                 |                                              |

Remarcado en rojo, el botón mediante el que borrar una actividad de una escena de un escenario de una película (La casa) de ALES II

#### Nota:

Se recomienda no borrar ninguna de las actividades existentes, se perdería toda la información y sería preciso reinstalar la aplicación para recuperarla.

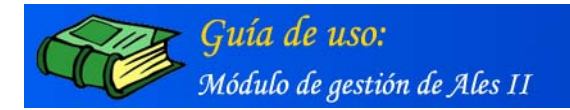

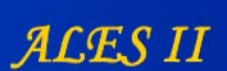

# II. ALTA DE LOS ARCHIVOS MEDIA EN LA BASE DE DATOS

ALES II dispone de una **Base de datos** y de un **Gestor de media** para la catalogación y asignación de los media del proyecto a las distintas **Películas**, **Escenarios**, **Escenas** y **Actividades**, lo que facilita tanto el proceso de elaboración y montaje de las animaciones y actividades como su posterior modificación.

#### Observación importante:

En ALES II todos los media gráficos son movies de flash y por consiguiente son vectoriales lo que permite su escalado sin pérdida de resolución.

Dado que cada actividad consta de numerosos media, archivos de sonido incluidos, se recomienda trabajar con animaciones y movies de flash, si bien ALES II permite utilizar imágenes aunque éstas han de ser en formato JPG y estándares.

El Gestor de media y su base de datos desempeñan el mismo papel que un Banco de recursos de la propia aplicación: ALES II.

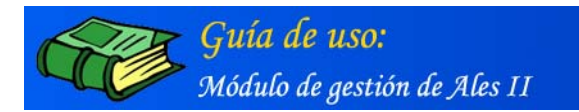

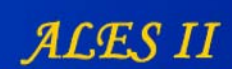

# Acceso al Gestor de media

| Ge             | stión de películas             |              |             |  |
|----------------|--------------------------------|--------------|-------------|--|
| 01<br>02<br>03 | La casa<br>El vuelo<br>La isla |              |             |  |
| ec             | litor configurar               | modificar añ | adir borrar |  |

Remarcado en rojo, el botón de acceso al Gestor de media

# 1. Gestor de media

| MINISTERIO<br>DE EDUCACIÓN<br>Y CIENCIA | ALES II Mód                                   | ulo de gestión   |
|-----------------------------------------|-----------------------------------------------|------------------|
|                                         |                                               |                  |
| Busqueda                                |                                               |                  |
|                                         | buscar 🔍 Bú                                   | ísqueda avanzada |
| Añadir objetos a                        | la base de datos                              | configurar       |
| Árbol de índices                        |                                               | configurar       |
|                                         | © Ministerio de Educación y Ciencia. Año 2003 |                  |
|                                         | <b>Gestor de media</b> (Formulario)           |                  |

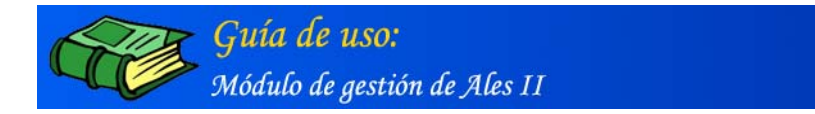

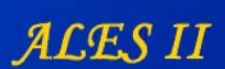

# 2. ¿Cómo se sabe si un media está ya dado de alta en la base de datos de ALESII?

Para saber si un media ha sido ya dado de alta en la base de datos, la aplicación dispone de un motor de búsquedas.

#### 3. Búsqueda sencilla

| MINISTERIO<br>DE EDUCACIÓN<br>Y CIENCIA | ALES II                                  | Iódulo de gestión   |
|-----------------------------------------|------------------------------------------|---------------------|
| III páraista                            |                                          |                     |
| iiii busqueda                           |                                          |                     |
| campanilla                              | buscar                                   | , Búsqueda avanzada |
| Añadir objetos en la                    | a base de datos                          | configurar          |
| Árbol de índices                        |                                          | configurar          |
| © M                                     | inisterio de Educación y Ciencia. Año 20 | 005                 |
|                                         |                                          |                     |

Remarcados en rojo, el campo de texto y el botón para búsquedas sencillas

Resultados de la "Búsqueda sencilla"

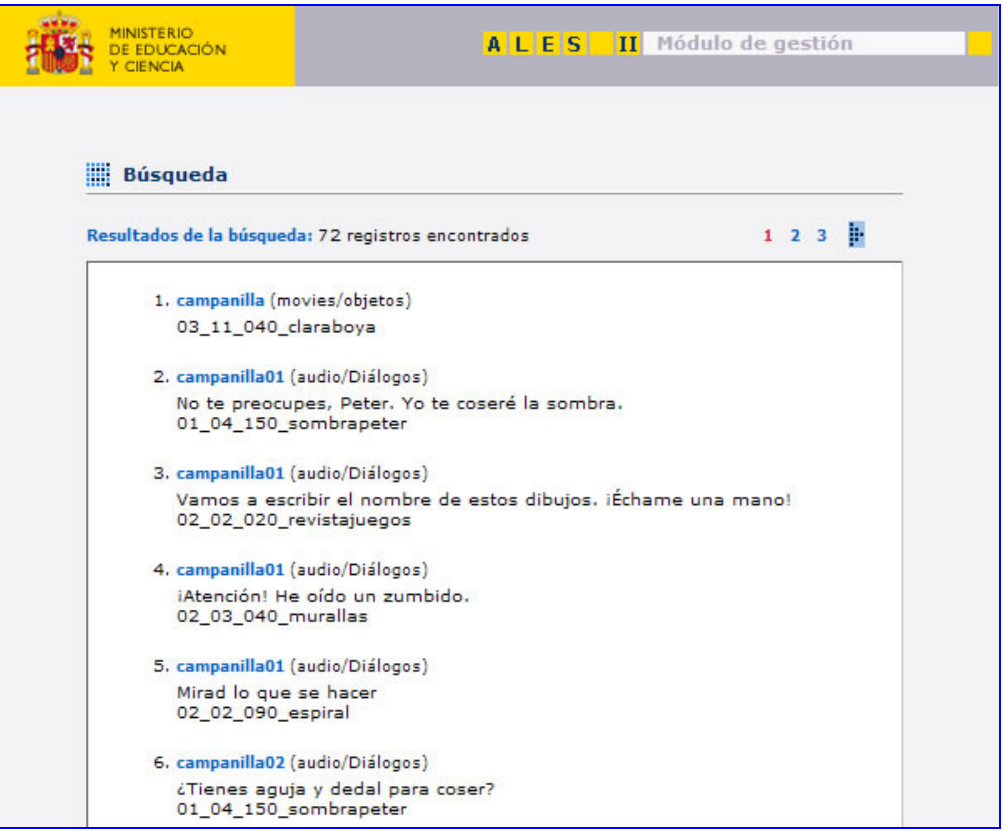

Resultado de una "Búsqueda sencilla"

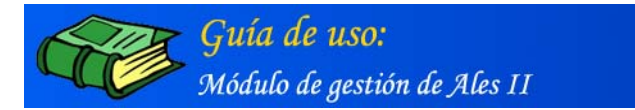

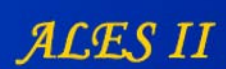

Ficha/formulario a la que se accede haciendo clic en el nombre del media remarcado en azul (campanilla) de uno de los resultados de la búsqueda.

|                  |           | obieto      |       |        |    |   |         |   |
|------------------|-----------|-------------|-------|--------|----|---|---------|---|
| 3                | 1         | objeto      | 5     |        |    |   |         |   |
| Nombre           |           |             |       |        |    |   |         |   |
| campar           | nilla     |             |       |        |    |   |         |   |
| Nombre           | corto:    |             |       |        |    |   |         |   |
| campar           | nilla     |             |       | ]      |    |   |         |   |
| Archivo          |           |             |       |        |    |   |         |   |
|                  |           | Exam        | ninar |        |    | ~ | ejecuta | r |
| Descrip          | ción:     |             |       |        |    |   |         |   |
| Película         |           |             |       |        |    |   |         | 7 |
| 03 La is         | sla       |             |       |        |    |   |         |   |
| Escenar          | io:       |             |       |        |    |   |         |   |
| 11 Bug           | ue pirata |             |       |        |    | - |         |   |
| Escena:          |           |             |       |        |    |   |         |   |
| 040 Cla          | araboya e | n la bo     | dega  |        |    | - |         |   |
| Accione<br>Parar | 5:        | aña<br>borr | dir 🗌 | accior | es |   |         |   |
|                  |           | moo         | ancar |        |    |   |         |   |

Ficha/formulario correspondiente al primer item: 1. campanilla (movies/objetos) de los resultados de la "Búsqueda sencilla" de los media relacionados con la palabra "campanilla"

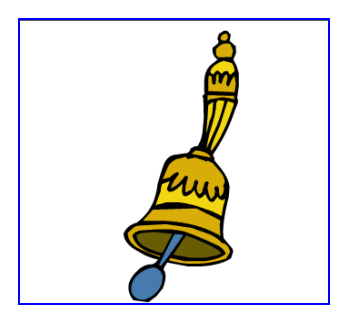

campanilla (animación flash)

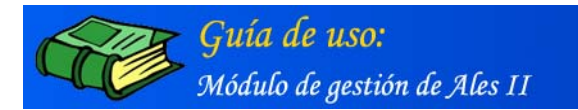

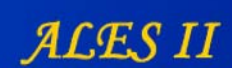

# 4. Búsqueda avanzada de media

|                                | ALES II Mód                  | lulo de gestión  |
|--------------------------------|------------------------------|------------------|
| Búsqueda                       |                              |                  |
|                                | buscar Buscar                | úsqueda avanzada |
| Añadir objetos a la base de da | tos                          | configurar       |
| Árbol de índices               |                              | configurar       |
| © Ministerio de Ec             | ducación y Ciencia. Año 2005 |                  |

Remarcado en rojo, el botón de acceso al formulario para "Búsqueda avanzada"

# Formulario para la "Búsqueda avanzada"

| Y CIENCIA |              |
|-----------|--------------|
|           |              |
|           |              |
| Búsqueda  | avanzada     |
|           |              |
|           |              |
|           | Nombre:      |
|           | wendy        |
|           | Descripción: |
|           |              |
|           | buscar :     |
|           | movies       |
|           | Película :   |
|           | Película     |
|           | Escenario :  |
|           | Escenario    |
|           | Forena :     |
|           | Ningung      |
|           |              |
|           | buscar       |
|           |              |
| Volver    |              |
|           |              |
|           |              |

Formulario para la "Búsqueda avanzada" de media (en este caso, de "movies" relacionados con el personaje "wendy"

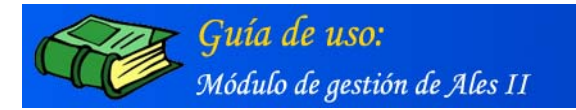

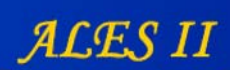

# Resultados de la "Búsqueda avanzada"

| sultados de la búsqueda : 15 registros encontrados                                      | 1 | 2 |  |
|-----------------------------------------------------------------------------------------|---|---|--|
| 1. gentewendy                                                                           |   |   |  |
| 03_11_050_wendy                                                                         |   |   |  |
| 2. gentewendy2                                                                          |   |   |  |
| 03_11_050_wendy                                                                         |   |   |  |
| 3. madrewendy                                                                           |   |   |  |
| 01_04_132_madrewendy                                                                    |   |   |  |
| 4. migueljuanwendy                                                                      |   |   |  |
| 01_04_040_migueljuanwendy<br>ninyos jugando al escalextric                              |   |   |  |
| 5. wendy                                                                                |   |   |  |
| wendy hablando, señalando el uno, el dos y la flecha y saltando<br>01_01_060_truqueme   |   |   |  |
| 6. wendy                                                                                |   |   |  |
| Wendy de espaldas y de frente<br>01_01_020_puertachimenea                               |   |   |  |
| 7. wendy                                                                                |   |   |  |
| Wendy señalando el libro, alzando el brazo, andando y hablando<br>01_01_080_murcielagos |   |   |  |
| 8. wendy                                                                                |   |   |  |
| wendy andando y hablando<br>01_04_100_silla                                             |   |   |  |
| 9. wendy                                                                                |   |   |  |
| 02_01_030_momia                                                                         |   |   |  |
| 10. wendy                                                                               |   |   |  |
| 03_11_buquepirata                                                                       |   |   |  |

Resultado de la "Búsqueda avanzada" de media (movies) relacionados con el personaje "wendy"

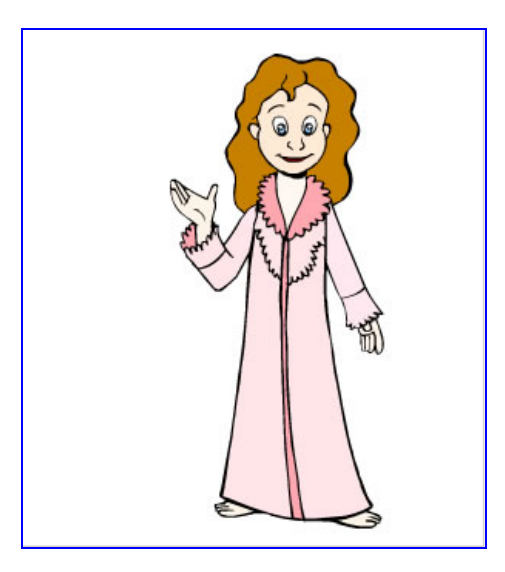

5. wendy hablando...

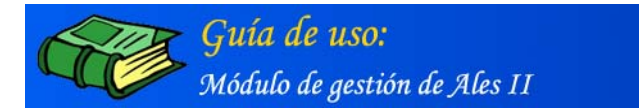

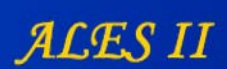

Ficha/formulario a la que se accede haciendo clic en el nombre del media remarcado en azul (wendy) de uno de los resultados de la búsqueda.

| vies                                                                                                    | and the second second second second second second second second second second second second second second second | auuio                            | texto          | video       |          |
|----------------------------------------------------------------------------------------------------|----------------------------------------------------------------------------------------------------|----------------------------------|----------------|-------------|----------|
|                                                                                                    | P                                                                                                    | ersonajes                        |                | •           |          |
| Nomb                                                                                                    | re:                                                                                                    |                                  |                |             |          |
| wend                                                                                                    | y                                                                                                    |                                  |                |             |          |
| Nomb                                                                                                    | e corto:                                                                                                    |                                  |                |             |          |
| wend                                                                                                    | v                                                                                                    |                                  |                |             |          |
| A such to                                                                                                    |                                                                                                    |                                  |                |             |          |
| Archiv                                                                                                    | ·0:                                                                                                    | Evaminar                         |                | 1 dia       |          |
| J                                                                                                    |                                                                                                    | Examinar                         |                | ejer        | Lucar    |
| Descr                                                                                                    | pcion:                                                                                                    |                                  |                |             |          |
| wend<br>01_0:                                                                                                    | y hablando, s<br>060_truque                                                                                      | señalando el un<br>eme           | o, el dos y la | flecha y sa | ltando 🔺 |
| Pelícu                                                                                                    | y hablando, s<br>_060_truque<br>la:                                                                              | señalando el un                  | o, el dos y la | flecha y sa | ltando 💌 |
| Pelícu                                                                                                    | y hablando, s<br>_060_truque<br>la:<br>casa                                                                      | señalando el un<br>eme           | o, el dos y la | flecha y sa | Itando 🔺 |
| Pelícu<br>01_0:<br>01 La<br>Escen                                                                                | y hablando, s<br>060_truque<br>la:<br>casa<br>ario:                                                              | señalando el un                  | o, el dos y la | flecha y sa | ltando 🔺 |
| Pelícu<br>01_0:<br>01 La<br>Escen<br>01 Se                                                                       | y hablando, s<br>_060_truque<br>la:<br>casa<br>ario:<br>emisótano                                                | señalando el un                  | o, el dos y la | flecha y sa | Itando 🔺 |
| Pelícu<br>01_0:<br>01 La<br>Escen<br>01 Se<br>Escen                                                              | y hablando, s<br>_060_truque<br>la:<br>casa<br>ario:<br>emisótano<br>a:                                          | señalando el un                  | o, el dos y la | flecha y sa | ltando 🔺 |
| Pelícu<br>01_0:<br>01 La<br>Escen<br>01 Se<br>Escen<br>060 T                                                     | y hablando, s<br>_060_truqué<br>la:<br>casa<br>ario:<br>emisótano<br>a:<br>ruquemé                               | señalando el un                  | o, el dos y la | flecha y sa | Itando 🔺 |
| Pelícu<br>01_0:<br>01 La<br>01 La<br>Escen<br>01 Se<br>Escen<br>060 1<br>Accion<br>Para<br>habla<br>salta<br>uno | y hablando, s<br>_060_truqué<br>la:<br>casa<br>ario:<br>emisótano<br>a:<br>fruquemé<br>res:<br>r<br>ar<br>r      | añadir ac                        | o, el dos y la | flecha y sa | Itando 🔺 |
| Pelícu<br>01_0:<br>01 La<br>Escen<br>01 Se<br>Escen<br>060 1<br>Accior<br>Para<br>habla<br>salta<br>uno<br>dos   | y hablando, s<br>060_truque<br>la:<br>casa<br>ario:<br>emisótano<br>a:<br>ruquemé<br>nes:<br>r<br>ar<br>r        | añadir ac<br>borrar<br>modificar | o, el dos y la | flecha y sa | ltando 🔺 |

Ficha/formulario correspondiente al item nº: 5. wendy hablando..., de los resultados de la "Búsqueda avanzada" de los media relacionados con el personaje "wendy"

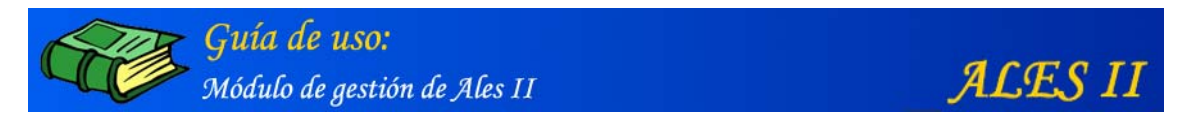

5. Añadir objetos (media) a la base de datos

| buscar             | 🗮 Búsqueda avanzada |
|--------------------|---------------------|
| a la base de datos | configurar          |
| s                  | configurar          |
|                    | a la base de datos  |

Remarcado en rojo, el botón mediante el que acceder al formulario para añadir objetos (media)

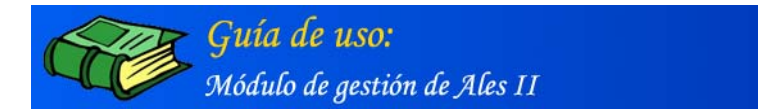

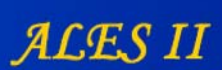

Formulario mediante el que añadir media a la base de datos (animaciones en flash/movies de flash)

| EDUCACIÓN                                | ALES II Modulo de gesti                |
|------------------------------------------|----------------------------------------|
|                                          | buscar 🛛 🗮 Búsqueda avanzad            |
| Añadir objetos en                        | la base de datos                       |
| movies imager                            | audio texto video                      |
|                                          | Elija                                  |
|                                          | Elija 🗖                                |
|                                          | personajes                             |
| Nombre:                                  | escenarios                             |
|                                          | presentación<br>A Inicial              |
| Nombre corto:                            | A.Intermedias                          |
|                                          | -A.Final                               |
|                                          | MsError                                |
| Archivo:                                 | ayudas 💌                               |
|                                          | Examinar                               |
| Descripción:                             |                                        |
|                                          | *                                      |
|                                          |                                        |
|                                          |                                        |
|                                          |                                        |
| 1                                        | <u>×</u>                               |
| Delfeules                                |                                        |
| Película                                 |                                        |
| Película                                 | <u> </u>                               |
| Escenario:                               |                                        |
| Economic                                 | •                                      |
| Escenario                                |                                        |
| Escena:                                  |                                        |
| Escena:                                  |                                        |
| Escena:<br>Ninguno<br>Acciones:          |                                        |
| Escena:<br>Ninguno<br>Acciones:<br>Parar | añadir acciones                        |
| Escena:<br>Ninguno<br>Acciones:<br>Parar | añadir acciones                        |
| Escena:<br>Ninguno<br>Acciones:<br>Parar | añadir acciones<br>borrar              |
| Escena:<br>Ninguno<br>Acciones:<br>Parar | añadir acciones<br>borrar<br>modificar |

Remarcada en azul, aparece seleccionada la pestaña movies (animaciones de flash)

Las movies o animaciones se asignan a una determinada Película/Escenario/Escena.

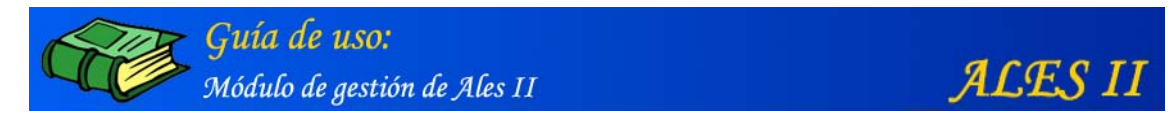

# Formulario mediante el que añadir media a la base de datos (imágenes)

| Γ  | buscar 🔣 Búsqueda avanzada       |
|----|----------------------------------|
|    |                                  |
| Añ | adir objetos en la base de datos |
|    |                                  |
| mo | vies imagen audio texto video    |
|    |                                  |
|    |                                  |
|    | Nombre:                          |
|    |                                  |
|    | Nombre corto:                    |
|    |                                  |
|    | Archivo:                         |
|    | Examinar                         |
|    | Descripción:                     |
|    |                                  |
|    |                                  |
|    |                                  |
|    | ×                                |
|    | Película:                        |
|    | Película 🔹                       |
|    | Escenario:                       |
|    | Escenario                        |
|    | Escena:                          |
|    | Ninguno                          |
|    | N 11                             |

Las imágenes se asignan a una determinada Película/Escenario/Escena y su formato ha de ser JPG estándar.

| <mark>Guía de uso:</mark><br>Módulo de gestión de Ales II | ALES II |
|-----------------------------------------------------------|---------|
|                                                           |         |

| Formulario mediante e | l que añadir | media a la base | de datos (audio) |
|-----------------------|--------------|-----------------|------------------|
|-----------------------|--------------|-----------------|------------------|

| MINISTERIO<br>DE EDUCACIÓN<br>Y CIENCIA         | A L E S II Módulo de gestión                                                                  |
|-------------------------------------------------|-----------------------------------------------------------------------------------------------|
| -                                               |                                                                                               |
| 22                                              | buscar 🗮 Búsqueda avanzada                                                                    |
| Añadir objeto                                   | s en la base de datos                                                                         |
| movies in                                       | nagen audio texto video                                                                       |
| Nombre:<br>Nombre co<br>Archivo:<br>Descripción | Elija<br>Palabras<br>Letras<br>Efectos<br>Otros<br>Mensajes<br>presentación<br>Examinar<br>n: |
| Película:                                       |                                                                                               |
| Película                                        | •                                                                                             |
| Escenario:                                      |                                                                                               |
| Escenario                                       | •                                                                                             |
| Escena:                                         |                                                                                               |
| Ninguno                                         | añadir                                                                                        |
| Volver                                          |                                                                                               |

Remarcada en azul, aparece seleccionada la pestaña audio

Los archivos de audio se asignan a una determinada Película/Escenario/Escena.

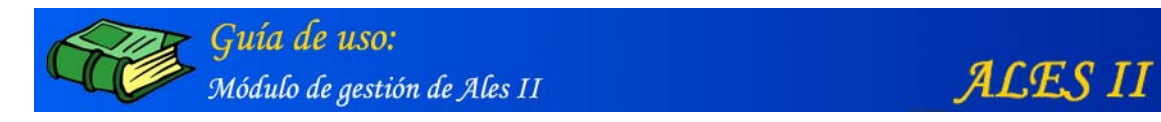

Formulario mediante el que añadir archivos de texto a la base de datos (Texto)

| MINISTERIO<br>DE EDUCACIÓN<br>Y CIENCIA | A L E S II Módulo de gestión |
|-----------------------------------------|------------------------------|
|                                         |                              |
|                                         | buscar 🗒 Búsqueda avanzada   |
| Añadir objetos                          | en la base de datos          |
| movies im                               | agen audio texto video       |
|                                         |                              |
|                                         |                              |
| Nombre:                                 |                              |
| Nombre cort                             | xo:                          |
|                                         |                              |
| Archivo:                                | Examinar                     |
| Descripción:                            |                              |
|                                         |                              |
|                                         |                              |
| Película:                               |                              |
| Fecenario                               | <u>×</u>                     |
| Escenario                               | <b>v</b>                     |
| Escena:                                 |                              |
| Ninguno                                 | ▼añadir                      |
| Volver                                  |                              |
|                                         |                              |

Remarcada en azul, aparece seleccionada la pestaña texto

Las textos se asignan a una determinada Película/Escenario/Escena. Podrían estar relacionados con la propia escena, actividad etc.

| Guía de uso:           Módulo de gestión de Ales II | ALES II              |
|-----------------------------------------------------|----------------------|
| Formulario mediante el que añadir media a la ba     | use de datos (video) |

|    | RERIO<br>DUCACIÓN<br>NCIA                                        |
|----|------------------------------------------------------------------|
|    |                                                                  |
| ſ  | buscar 🔍 Búsqueda avanzada                                       |
| Añ | adir objetos en la base de datos                                 |
| -  |                                                                  |
| mo | vies imagen audio texto video                                    |
|    | Nombre:<br>Nombre corto:<br>Archivo:<br>Examinar<br>Descripción: |
|    | Película:                                                        |
|    | Película                                                         |
|    | Escenario:                                                       |
|    | Escenario                                                        |
|    | Escena:                                                          |
|    | Ninguno                                                          |
|    | añadir                                                           |
|    | lver                                                             |
|    |                                                                  |

Remarcada en azul, aparece seleccionada la pestaña video

Las videos se asignan a una determinada Película/Escenario/Escena.

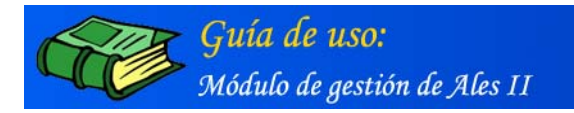

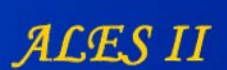

# III. EDICIÓN DE LAS PANTALLAS

ALES II dispone un potente editor desarrollado en FLASH MX y programado en Action Script 1.0, mediante el que editar las pantallas de acceso a cada una de las distintas películas que lo componen, a sus diferentes escenarios así como a cada una de las escenas que en ellos tienen lugar.

El EDITOR DE PROYECTOS de ALES II dispone de un completo tutorial animado al que se accede desde el menú "Ayuda" del propio editor.

# 1. Editar la pantalla de la página principal de una película (La casa) de ALES II

| MINISTERIO<br>DE EDUCACIÓN<br>Y CIENCIA | ALES II Módulo de gest                        | ión 📃 |
|-----------------------------------------|-----------------------------------------------|-------|
| Gestión d                               | e películas                                   |       |
| 01 La casa<br>02 El vuelo               |                                               | í.    |
| 03 La isla                              |                                               |       |
| editor                                  | configurar modificar añadir borrar            | 1     |
| Volver                                  | Gestor de media                               | -     |
|                                         | © Ministerio de Educación y Ciencia. Año 2005 |       |

Remarcado en rojo, el botón de acceso al editor de proyectos mediante el que se edita la pantalla de la página principal de una película (La casa) de ALES II

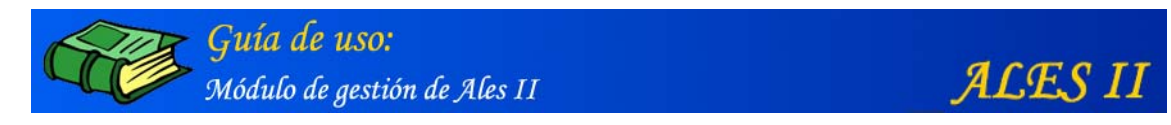

Edición de la pantalla de acceso a las distintos escenarios de una película (La casa) de ALES II

| Archivo                                                                                                    | Edición                  | Frame  | Ayuda       | :: Editor Fla | ish :: [La | casa /  / ] | ×            |
|----------------------------------------------------------------------------------------------------|--------------------------|--------|-------------|---------------|------------|-------------|--------------|
| Acciones                                                                                                    | Anin<br>Visible<br>Borra |        |             |               |            |             |              |
| fantasma06       fantasma07       Tiempo       parado       esperar click       1x (200 ms)       2x (400ms)       5x (1 s)       Personajes | Stop                     | · exto | Propiedades | Otros         | +          | <b>1</b>    | <br>25 30    |
|                                                                                                    |                          |        |             |               |            | fotograma 1 | Reproducir ) |

El editor de proyectos con la pantalla en blanco. En el panel de objetos aparece seleccionada la pestaña "Fondo" y se ve el fondo rojo de la casa con las secciones de las distintas dependencias vacías.

En el panel de fotogramas se han creado dos fotogramas. El cursor rojo se encuentra sobre el primer fotograma lo que quiere decir que dicho fotograma es el que ahora se encuentra activo y sobre el que, en este momento, nos encontramos trabajando.

En cada uno de los dos fotogramas, se montarán los mismos fondos, imágenes etc. Pero sólo en el segundo se crearán los enlaces y se asignaran a los objetos media las distintas acciones.

#### Nota importante:

Como norma habitual de trabajo con el Editor de proyectos de ALES II para la creación de pantallas de acceso a escenarios, se crearán siempre dos fotogramas, y los enlaces se crearán siempre en el segundo.

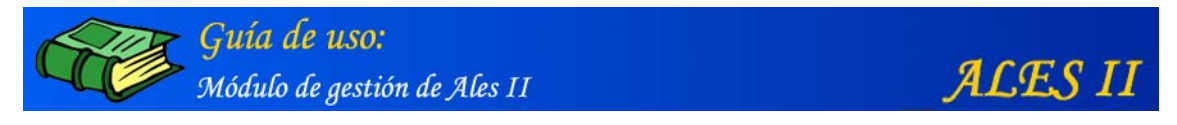

#### Archivo Edición Frame Ayuda :: Editor Flash :: [La casa / / ] Acciones ٠ ĩĪ Animar Objetos visible 🗹 Borrar Sonidos ninguno vocabulario13 Play vocabulario12 fantasma06 fantasma07 Stop . Tiempo parado esperar click 1x (200 ms) 2x (400ms) 5x (1 s) Personajes Fondo Texto Propiedades Otros + -< fotograma 1 Cuadricula Reproducir 🕨 **+ -**

# Agregar (quitar) un fondo a (de) la pantalla del editor

El fondo que aparece en miniatura en el panel "Fondo" se acopla a la ventana del editor con sólo hacer clic en él y se quita haciendo clic de nuevo en el cuadrado con la diagonal roja.

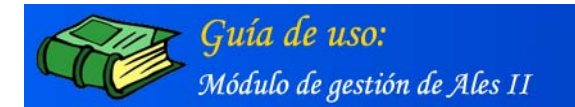

ALES II

# Agregar (quitar) una máscara a (de) una imagen o movie de flash ubicada en la pantalla del editor

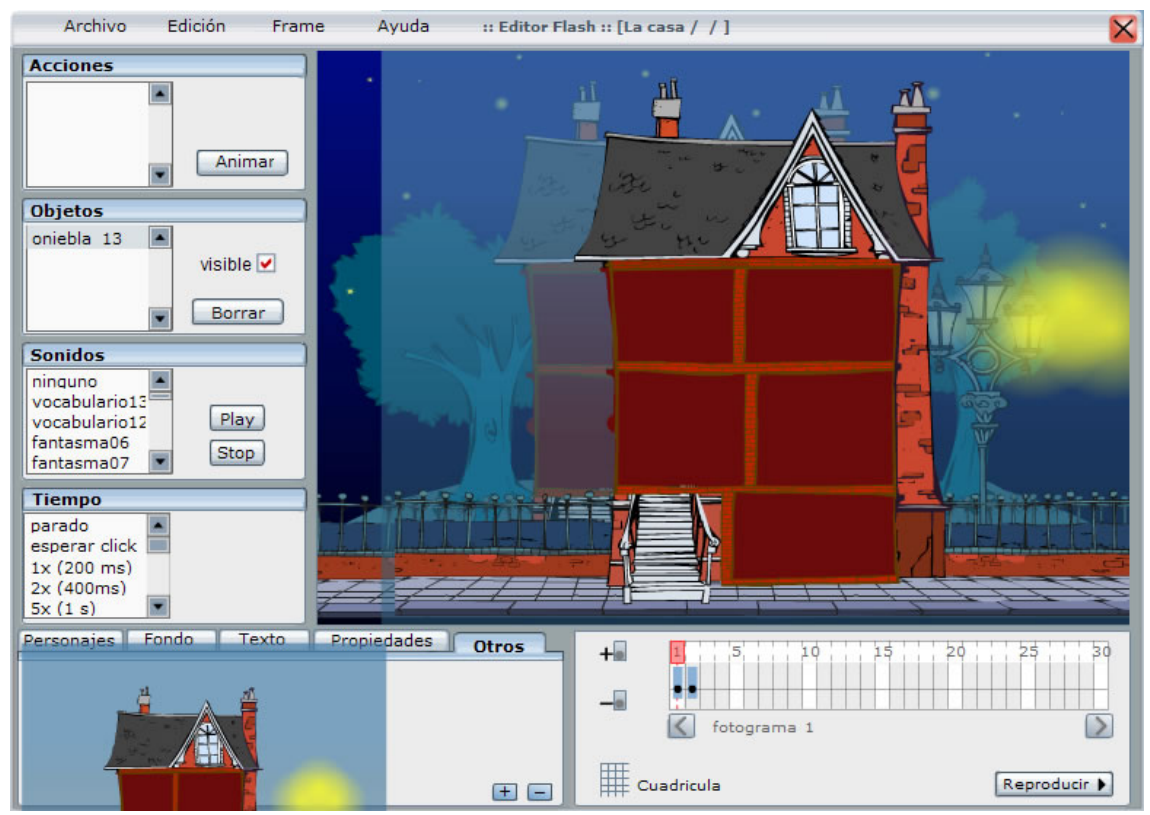

En la pantalla del editor, vemos el objeto (movie de flash transparente) "oniebla 13" que hace las veces de máscara y mediante la que damos a la casa ese aspecto de niebla.

#### Búsqueda en la base de datos del objeto "niebla" (movie de flash)

| Búsqueda                               |               |                     |
|----------------------------------------|---------------|---------------------|
|                                        |               |                     |
| niebla                                 | buscar        | 🔍 Búsqueda avanzada |
|                                        |               |                     |
| ······································ | una da datas  | - 2-1:-             |
|                                        | lase de datos |                     |
|                                        |               |                     |

Remarcado en rojo, el campo de texto con la palabra "niebla" (movie de flash)

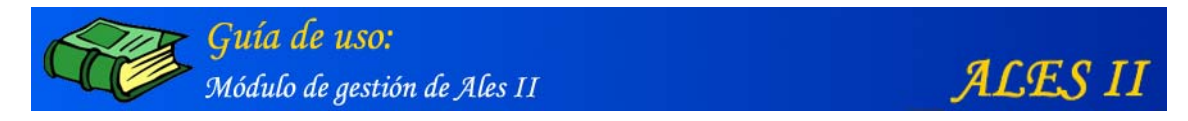

# Resultado de la búsqueda del objeto "niebla" en la base de datos

| MINISTERIO<br>DE EDUCACIÓN<br>Y CIENCIA | ALES II Módulo de gestión |
|-----------------------------------------|---------------------------|
|                                         |                           |
| Modificar objeto                        |                           |
|                                         |                           |
| movies imagen                           | audio texto video         |
|                                         | Otros                     |
|                                         |                           |
| Nombre:                                 |                           |
| niebla                                  |                           |
| Nombre corto:                           |                           |
| Iniebla                                 |                           |
| Archivo:                                | Examinar Since the second |
| Description                             |                           |
| 01_niebla / La c                        | asa                       |
|                                         |                           |
|                                         |                           |
|                                         |                           |
|                                         |                           |
| Película:                               |                           |
| 01 La casa                              |                           |
| Escenario:                              |                           |
| Escenario                               | <u>×</u>                  |
| Escena:                                 | <b>T</b>                  |
| Acciones:                               |                           |
| Parar                                   | añadir acciones           |
| final                                   | borrar                    |
|                                         |                           |
|                                         | modificar                 |
| modificar                               | Dorrar                    |
|                                         |                           |
| Volver                                  |                           |
|                                         |                           |

Remarcados en rojo "Otros" tipo con el que se ha clasificado la movie de flash "niebla" mediante la que damos ese aspecto neblinoso al exterior de la casa; el botón "ejecutar" que al pulsar nos permite visualizar el objeto "niebla" y combo Película en el que se ha seleccionado "La casa". Película a la que se había asignado el objeto "niebla" al darlo de alta en la base de datos.

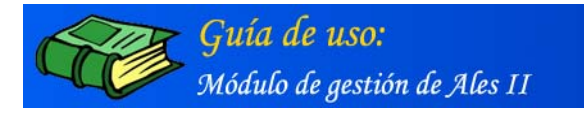

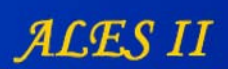

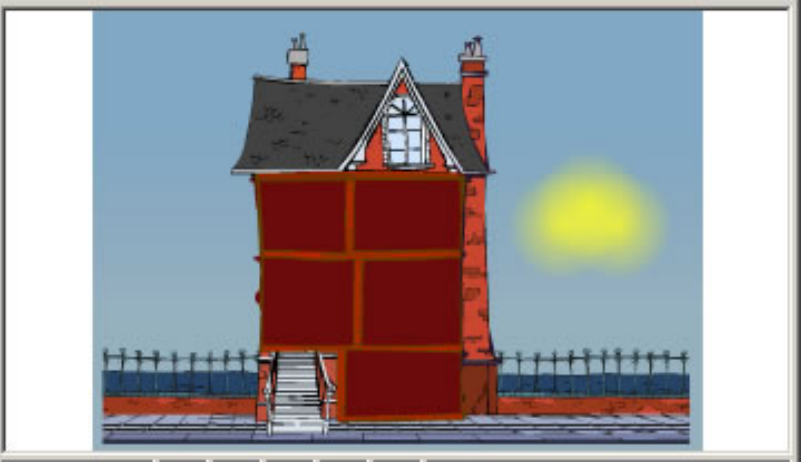

El objeto "niebla" (movie de flash) tal y como se visualiza al pulsar el botón "ejecutar" en el formulario/ficha de dicho objeto

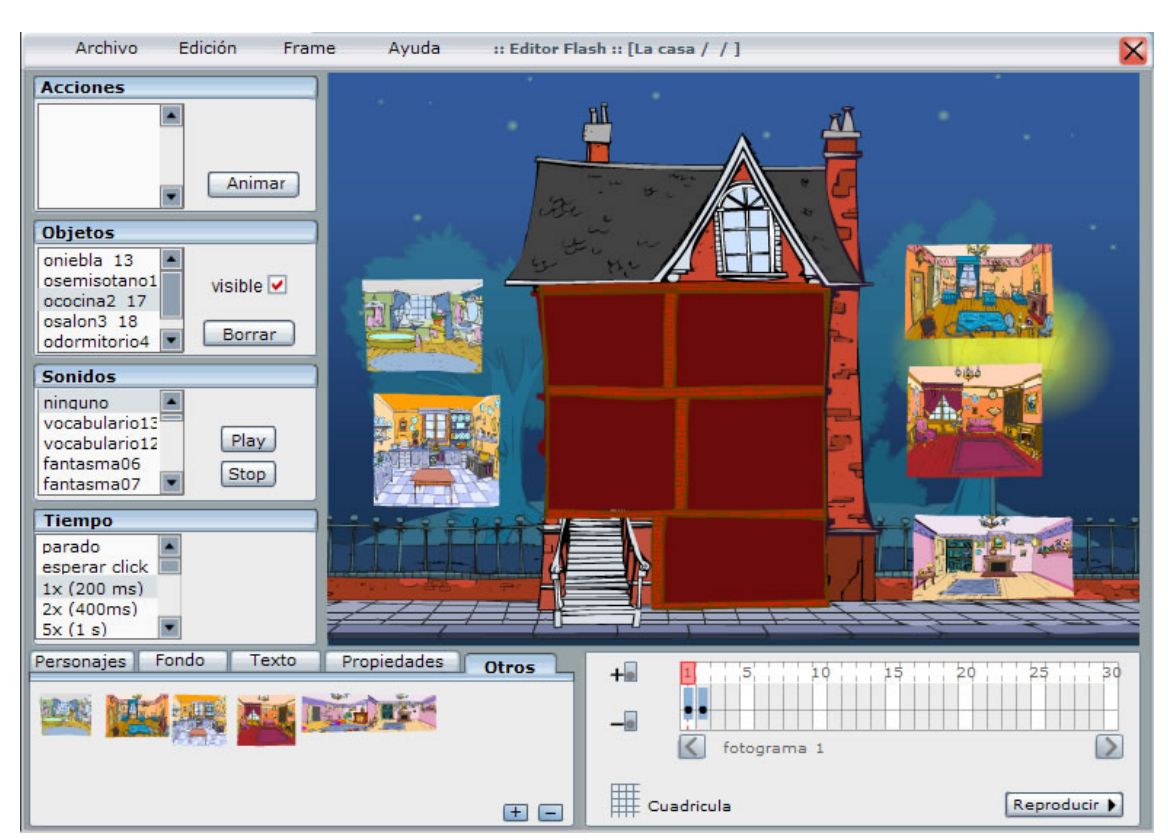

## Edición/montaje de las secciones de las distintas habitaciones de la casa

Sobre la pantalla del editor aparecen a uno y otro lado de la casa las secciones de las distintas habitaciones de la casa.

Obsérvese que las secciones de la casa (movies de flash) se arrastran y sueltan con el ratón sobre la pantalla del editor desde el **Panel**: Otros

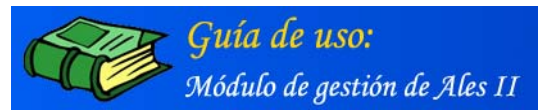

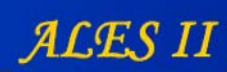

Objetos

| Frame                                                                                               | 1                                                                                                    |  |  |  |  |
|----------------------------------------------------------------------------------------------------|----------------------------------------------------------------------------------------------------|--|--|--|--|
| Objetos                                                                                             | Objetos         oniebla 13         osemisotano1         ococina2 17         osalon3 18         odormitorio4                                                                                                    |  |  |  |  |
| Nombres de los                                                                                      | niebla, semisótano1, cocina2, salon3,<br>dermitorio4, barve5                                                                                                    |  |  |  |  |
| Tipo de objetos                                                                                     | Otros<br>* El sistema los asigna de modo inmediato<br>cuando se graba el escenario.                                                                                                    |  |  |  |  |
| Identificadores<br>de los objetos del<br>frame 1                                                    | 13, 14, 15, 16, 17, 18, 19<br>* El sistema los asigna de modo inmediato<br>cuando se graba el escenario.                                                                                                    |  |  |  |  |
| Prefijo                                                                                             | El sistema agrega a los nombres de los<br>distintos objetos el prefijo "o" de objetos.<br>Así <b>oniebla, osemisotano</b>                                                                                                    |  |  |  |  |
| Enomo                                                                                               | 2                                                                                                    |  |  |  |  |
| rrame                                                                                               | <b></b>                                                                                                    |  |  |  |  |
| Objetos                                                                                             | Objetos<br>oniebla 20<br>osemisotano1<br>ococina2 14<br>osalon3 15<br>odormitorio4 ▼ Borrar                                                                                                    |  |  |  |  |
| Objetos<br>Nombres de los<br>objetos                                                                | Objetos         osemisotano1         ococina2         osalon3         15         odormitorio4         Borrar    niebla, semisótano1, cocina2, salon3, banyo5 * Obsérvese que son los mismos nombres pero con distinto identificador.                                                                   |  |  |  |  |
| Objetos<br>Objetos<br>Nombres de los<br>objetos<br>Identificadores<br>de los objetos del<br>frame 2 | Objetos<br>oniebla 20<br>osemisotano1<br>ococina2 14<br>osalon3 15<br>odormitorio4 Borrar niebla, semisótano1, cocina2, salon3,<br>banyo5 * Obsérvese que son los mismos nombres<br>pero con distinto identificador. 20, 14, 15, 16, 17, 18, 19 * Obsérvese que son correlativos a los del<br>frame 1. |  |  |  |  |

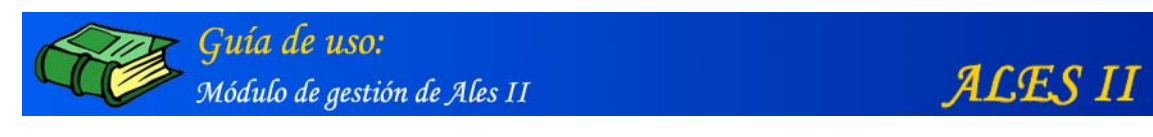

# Edición y montaje de las secciones de las diferentes habitaciones de la casa

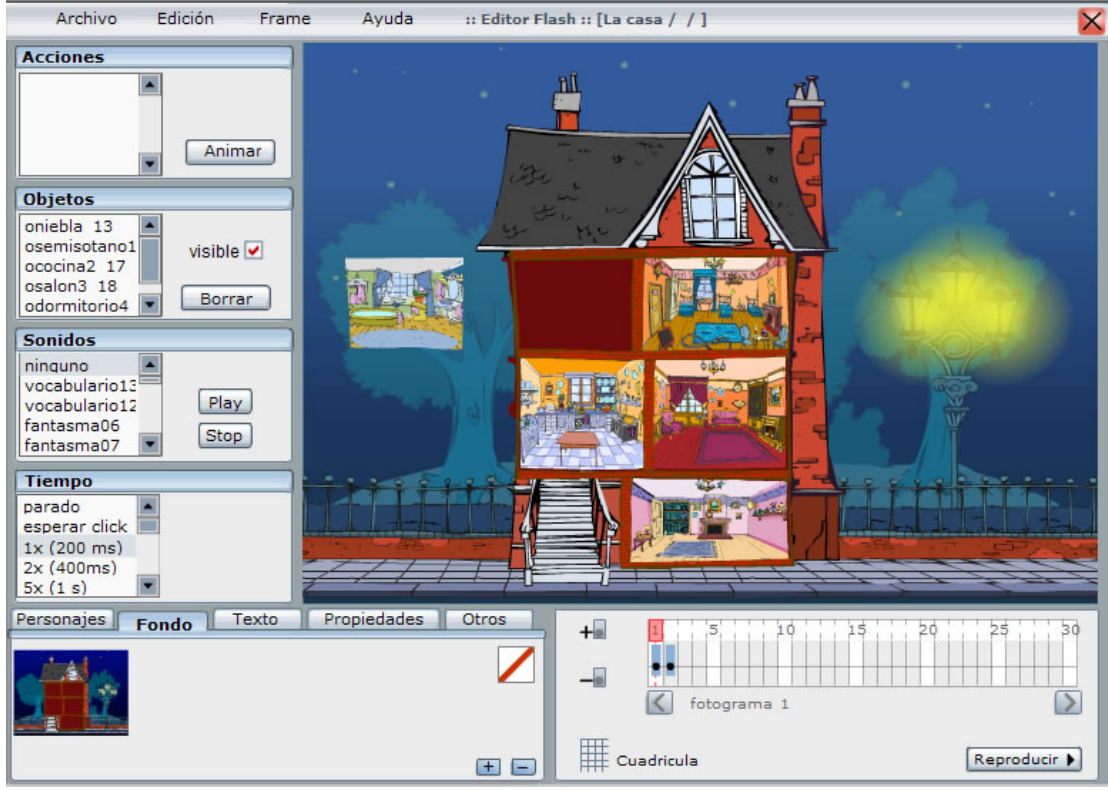

En el panel de objetos aparece seleccionada la pestaña: "Fondo"

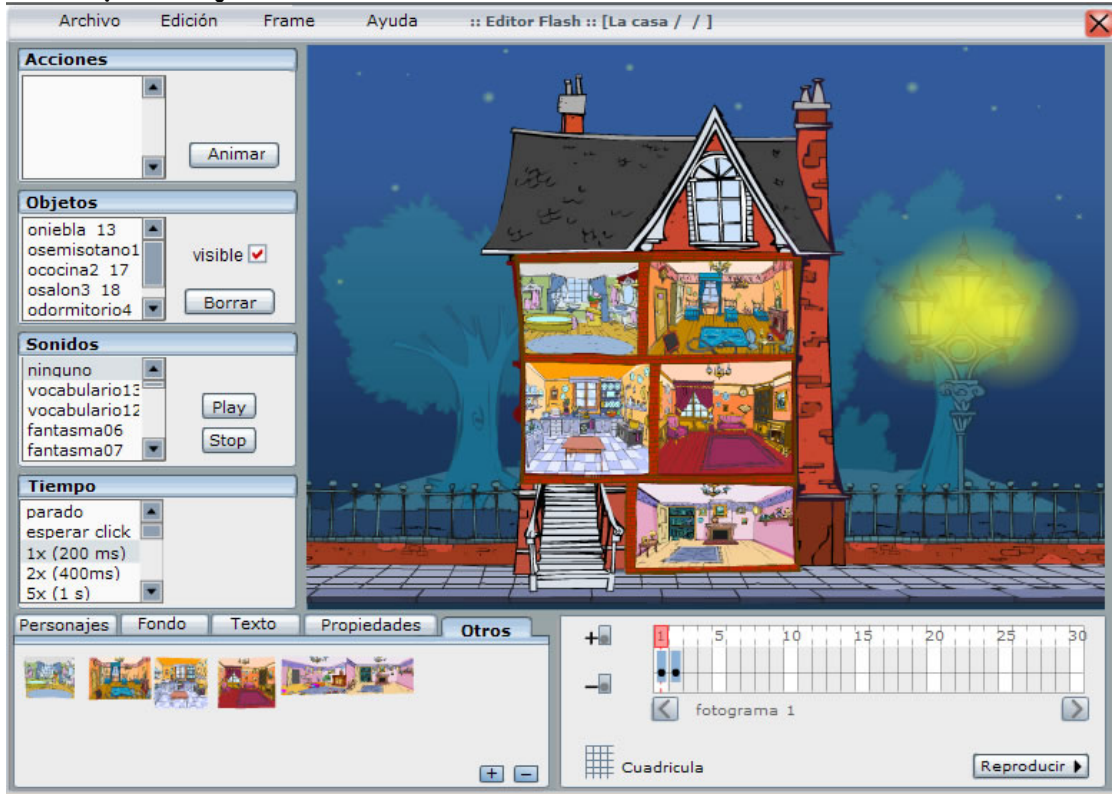

#### Edición y montaje de las secciones de las diferentes habitaciones de la casa

En el panel de objetos, aparece seleccionada la pestaña: "Otros"

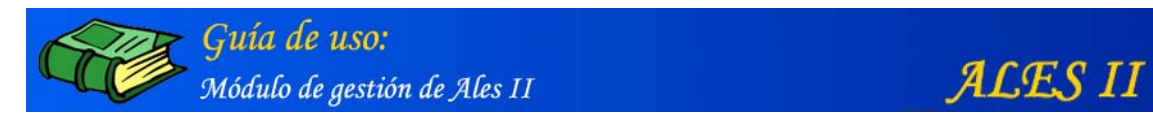

Edición de las secciones de las diferentes habitaciones de la casa (segundo frame)

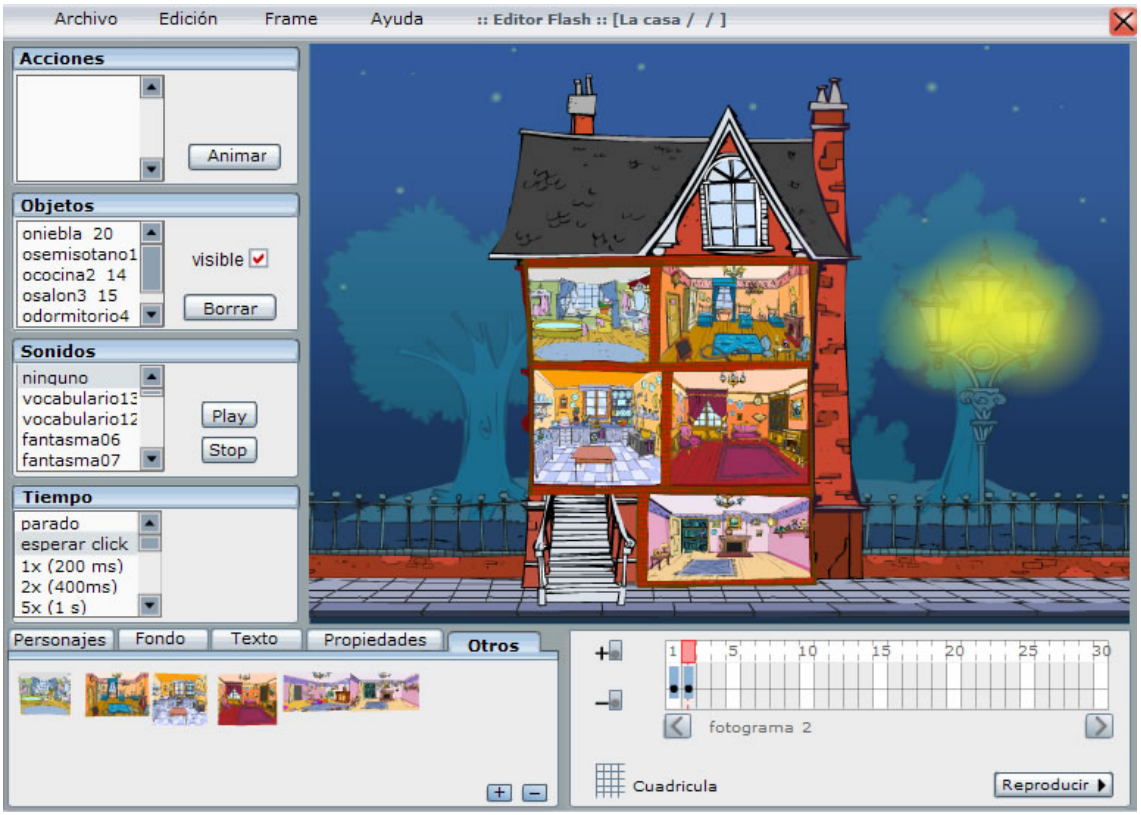

En el panel de fotogramas, el cursor en rojo se encuentra sobre el segundo fotograma

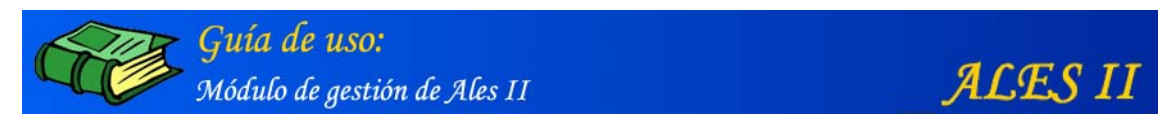

# Creación de enlaces a los distintos escenarios (Semisótano, Cocina, Salón, Dormitorio/Buhardilla y Baño)

| Archivo                    | Edición                      | Frame | Ayuda                 | :: Editor Flash :: | [La casa /  / ]       |         | X            |
|----------------------------|------------------------------|-------|-----------------------|--------------------|-----------------------|---------|--------------|
| Acciones                   | XML                          |       |                       |                    |                       |         | 3.0          |
|                            | <ul> <li>Propieda</li> </ul> | des   |                       | Propiedades:       | osemisotano1_13       |         |              |
|                            |                              |       |                       | Nombre             | semisotano1           |         |              |
|                            |                              |       |                       | Nombre corto       | osemisotano1          | ]       |              |
| Objetos                    |                              |       | 1000                  | Descripción        | 01_semisotano1        | *       |              |
| oniebla 20<br>osemisotano1 | * uisible                    |       | 5                     |                    |                       | ¥       |              |
| ococina2 14                | VISIDIE                      |       |                       | Tipo               | otros                 | ]       | PAL .        |
| odormitorio4               | Borra                        | ar 🛛  |                       | Proyecto           | La casa               | ]       |              |
| Sonidos                    |                              |       | 1                     | Escenario          | :                     | ]       |              |
| ninguno                    | •                            |       |                       | Escena             |                       | ]       |              |
| vocabulario13              | Play                         |       | and the second second | Archivo            | semisotano3_3130.swf  |         |              |
| fantasma06                 | Stor                         | a l   |                       | Escena:            | ninguno               |         | r'           |
| fantasma07                 |                              |       |                       | (onClick           | ) Semisótano<br>Salón |         |              |
| Tiempo                     | -                            |       | ++++                  |                    | Buhardilla            |         | *****        |
| esperar click              |                              | had   |                       | Orden              | 1                     | 7       |              |
| 1x (200 ms)                |                              |       |                       |                    | -                     | -       |              |
| 5x (1 s)                   | •                            | Ŧ     |                       | Frame<br>(onClick  |                       | Aceptar | Jan Jan      |
| Personaies                 | Fondo                        | Texto | Propiedade            |                    |                       |         | ++ 62 +++ 64 |
| i cisolidjes e             |                              |       |                       |                    |                       |         | 1 22 30      |
|                            |                              |       |                       | - 1                |                       |         |              |
|                            |                              |       |                       |                    | fotograma 2           |         | $\geq$       |
|                            |                              |       |                       | <b>F</b>           | Foundation            |         | Reproducir   |
|                            |                              |       |                       |                    |                       |         | Reproducir P |

Desplegado en pantalla, el menú Edición del constructor y el formulario con las "propiedades" del semisótano.

Para crear un enlace a un escenario, es preciso realizar lo siguiente:

- Seleccionar con el ratón el objeto (normalmente una movie de flash) que se quiere enlazar. En este caso el "semisotano1", que aparece ligeramente sombreado en gris en el panel "Objetos".
- 2. En el menú **Edición**, seleccionar "**Propiedades**" (aparece ligeramente sombreado en gris). Se despliega el formulario con las propiedades del objeto.
- En el formulario de las "propiedades", en "Escena (on click)" se selecciona el nombre del escenario al que queremos hacer el enlace. En este caso "Semisótano".
- 4. En el campo "Orden", escribimos el orden en el que queremos que aparezca este escenario (en este caso al ser el primero, escribimos un 1).

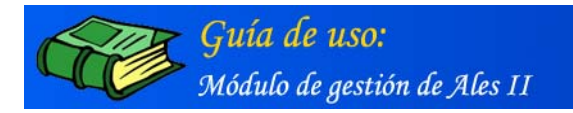

ALES II

## Visualización del enlace en el front-end por los usuarios

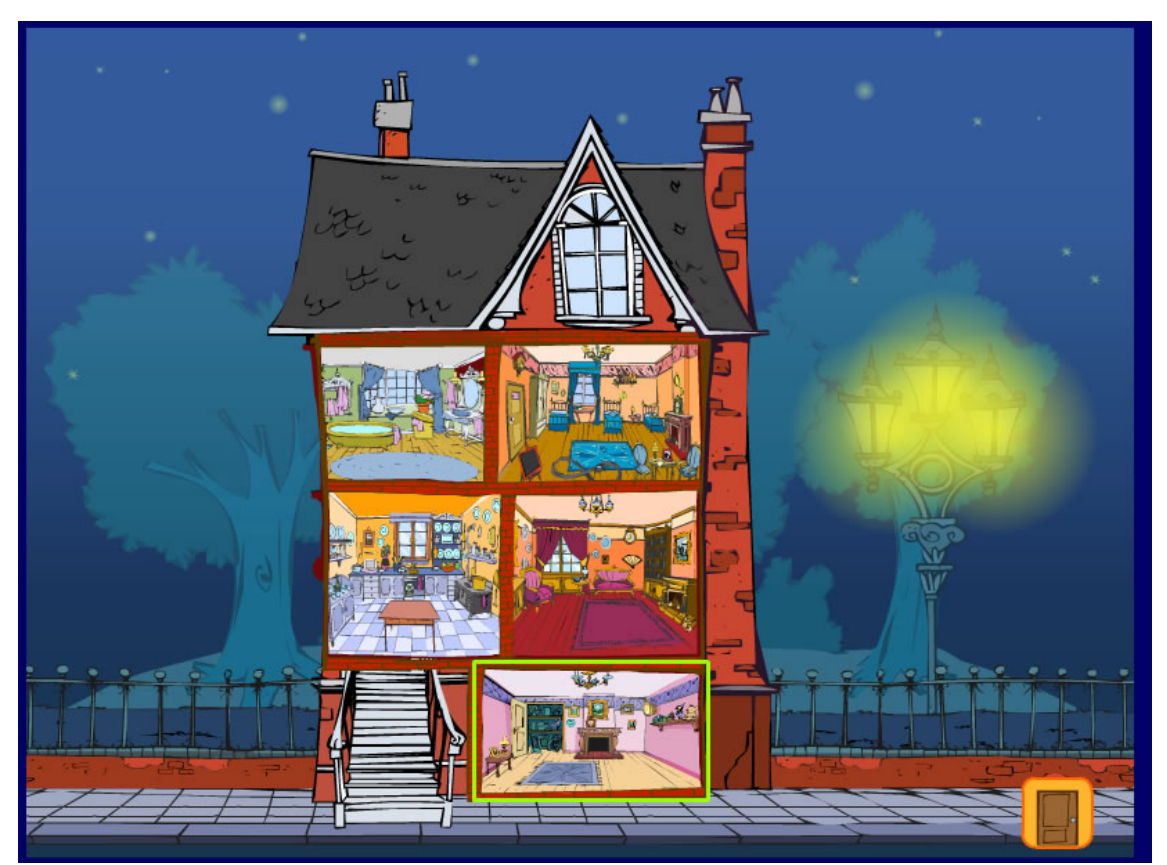

Remarcado en amarillo, el enlace creado al escenario semisótano tal y como lo ve un usuario al situar sobre él el ratón.

En el caso de la utilización de pulsadores, cuando el usuario accede a esta pantalla, las distintos secciones de la casa que han sido enlazadas a los diferentes escenarios se enmarcan secuencialmente en amarillo.

Obsérvese que el marco de color amarillo la aplicación lo crea automáticamente en cuanto se realiza el enlace mediante el editor de proyectos.

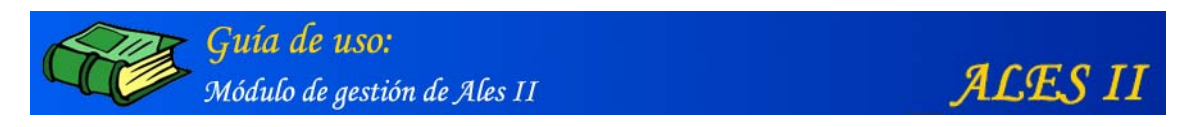

# Creación de enlaces a los distintos escenarios (Cocina)

| Archivo Edición Fram        | ie Ayuda              | :: Editor Flash :: [l | La casa /  / ]               | ×            |
|-----------------------------|-----------------------|-----------------------|------------------------------|--------------|
| Acciones XML<br>Propiedades | 1. 18 A. 18           | ыî                    |                              |              |
|                             |                       | Propiedades: o        | cocina2_14 🛛 📓               | • 8          |
|                             |                       | Nombre:               | cocina2                      |              |
|                             |                       | Nombre corto:         | ococina2                     |              |
| Objetos                     |                       | Descripción:          | 01_casa/sección de la cocina |              |
| osemisotano1 visible        | 100                   |                       | -                            |              |
| ococina2 14                 | R -                   | Tipo:                 | otros                        |              |
| odormitorio4                |                       | Proyecto:             | La casa                      | 7788         |
| Sonidos                     | 1                     | Escenario:            |                              |              |
| ninguno                     |                       | Escena:               |                              |              |
| vocabulario12 Play          | and the second second | Archivo:              | cocina_209.swf               |              |
| fantasma06<br>fantasma07    |                       | Escena:               | Salón                        |              |
|                             | 1 4 4 4 A             | (onClick)             |                              |              |
| narado                      |                       |                       | Baño                         |              |
| esperar click               | Libra hat             | Orden:                | 2                            |              |
| 1x (200 ms)<br>2x (400ms)   |                       | Frame:                |                              |              |
| 5x (1 s)                    |                       | (onClick)             | 0 Aceptar                    |              |
| Personajes Fondo Texto      | Propiedade            |                       |                              | 25 30        |
|                             |                       |                       |                              |              |
|                             |                       |                       | fotograma 2                  |              |
|                             |                       |                       | istograma z                  |              |
|                             |                       | • •                   | Cuadricula                   | teproducir 🕨 |

En este caso, el enlace se realiza al escenario "cocina"

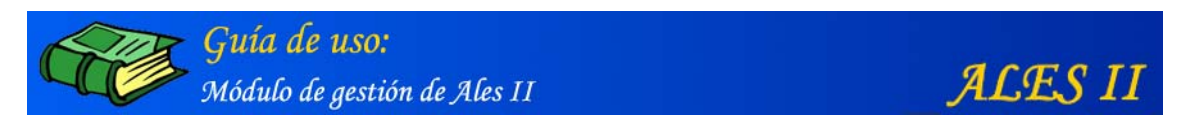

2. Editar un escenario (Semisótano) de una película (La casa) de ALES II

| MINISTERIO<br>DE EDUCACIÓN<br>Y CIENCIA            | A                                  | LESII Módulo de gestión |
|----------------------------------------------------|------------------------------------|-------------------------|
| Gestió                                             | n de escenarios                    |                         |
|                                                    |                                    | La casa                 |
| 01 Sem<br>02 Coci<br>03 Saló<br>04 Buha<br>05 Baño | isótano<br>na<br>n<br>ardilla<br>o |                         |
| editor                                             | configurar modificar               | añadir borrar           |
|                                                    |                                    | Gestor de media         |
|                                                    | © Ministerio de Educación y Ci     | iencia. Año 2005        |

Remarcado en rojo, el botón de acceso al editor de proyectos mediante el que montar un escenario (Semisótano) de una película (La casa) de ALES II

## Edición del escenario semisótano

| Archivo Edición                                                                                                    | Frame Ayuda      | :: Editor Flas | sh :: [La casa / Semisótano / ] | ×            |
|----------------------------------------------------------------------------------------------------|------------------|----------------|---------------------------------|--------------|
| Acciones<br>Acciones<br>Anim<br>Objetos<br>Visible<br>Borra<br>Sonidos<br>ninguno<br>presentacion<br>fantasma1<br>Play |                  |                |                                 |              |
| fantasma2    Tiempo    parado    esperar click    1x (200 ms)    2x (400ms)    5x (1 s)   Personajes Fondo             | exto Propiedades | Otros          | +a 1 5, 10 15                   | 20 25 30     |
|                                                                                                    |                  | ± =            | Cuadricula                      | Reproducir 🕨 |

La pantalla del editor de proyectos aparece vacía

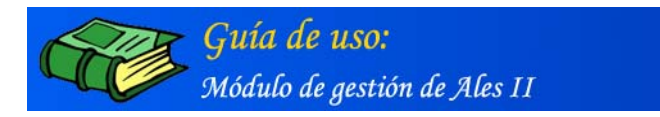

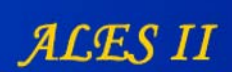

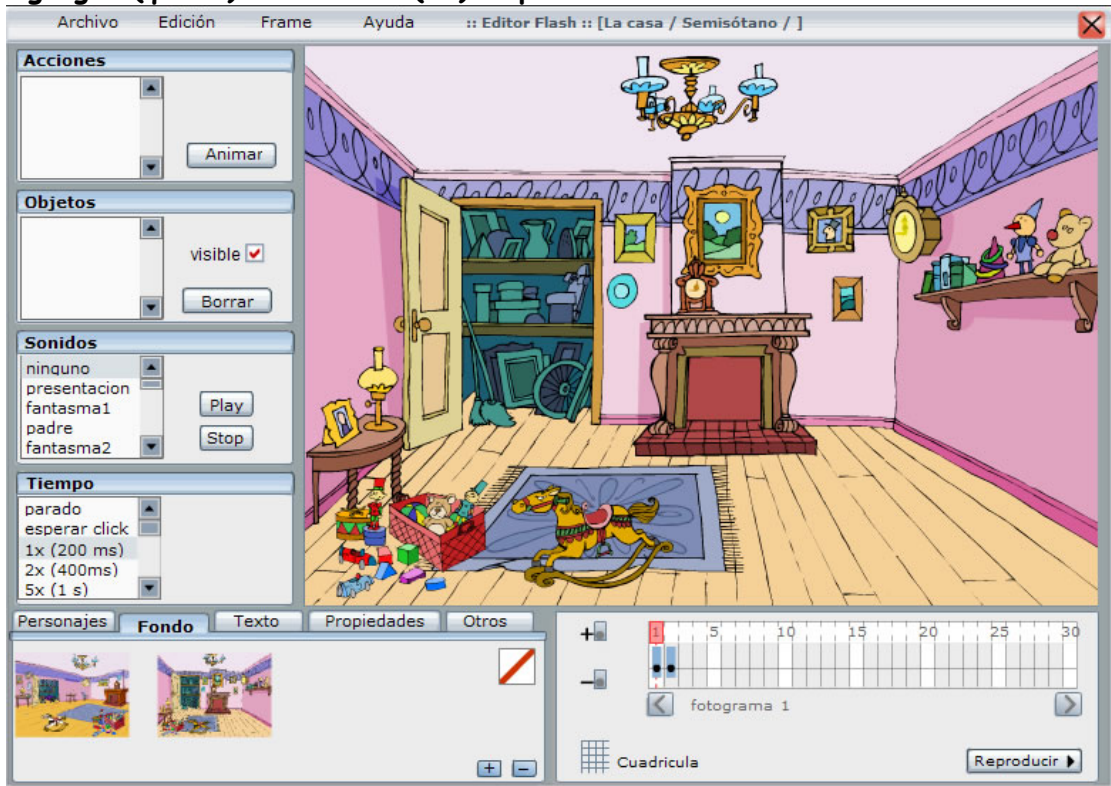

## Agregar (quitar) un fondo a (de) la pantalla del editor de escenarios

El fondo derecho que aparece en miniatura en el panel "Fondo" se acopla a la ventana del editor con sólo hacer clic en él y se quita haciendo clic de nuevo en el cuadrado con la diagonal roja.

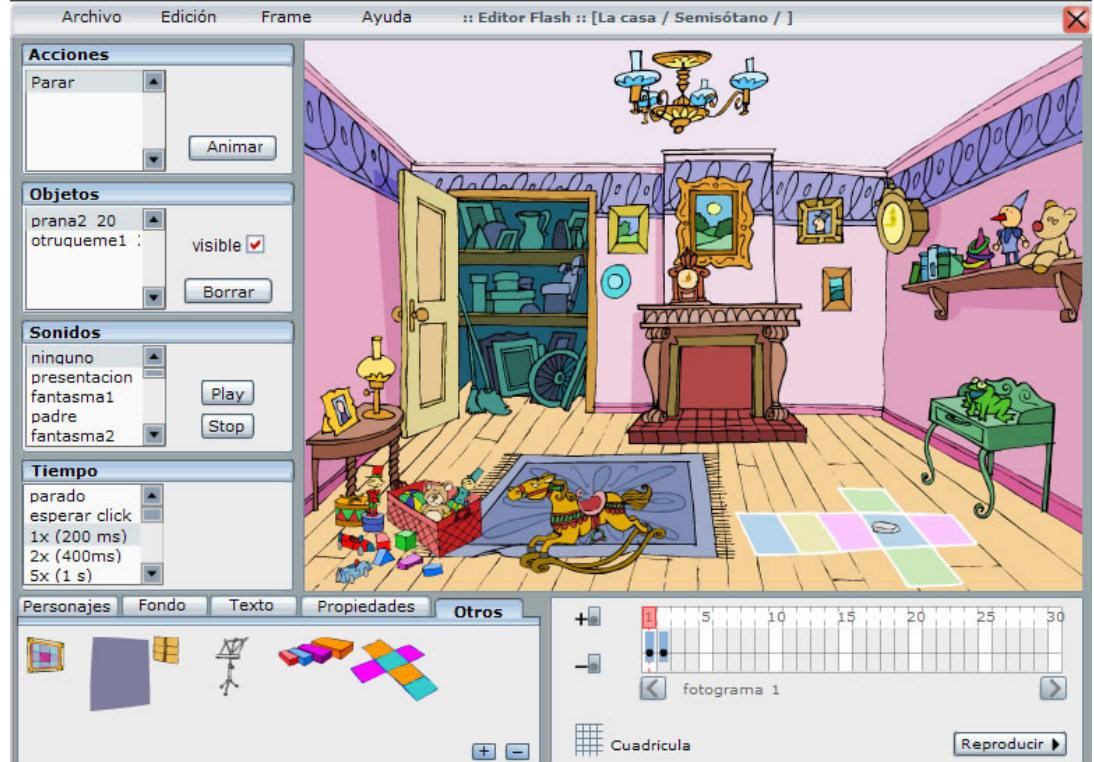

#### Edición de un escenario (Semisótano) de una película (La casa) de ALES II

Los objetos media se colocan en la pantalla del editor de proyectos arrastrándolos y soltándolos desde los diferentes paneles de objetos: Panel Fondo, Panel Personajes, Panel Otros.

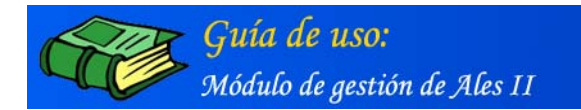

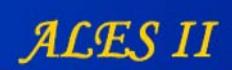

# Paneles de objetos (detalle)

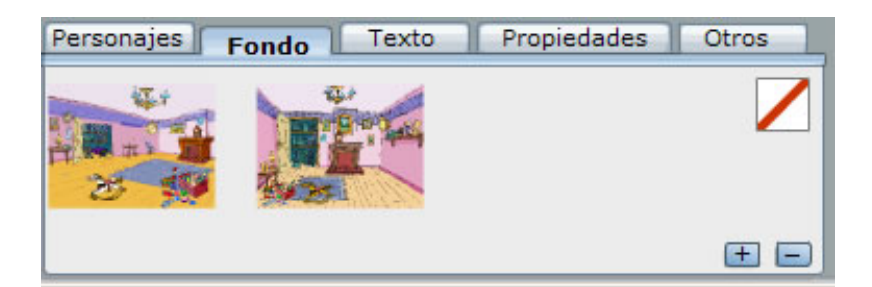

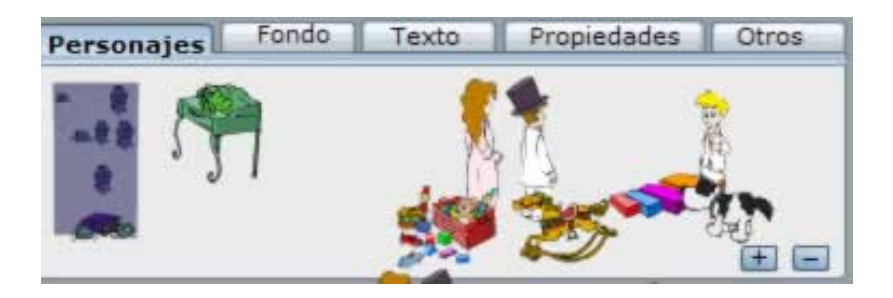

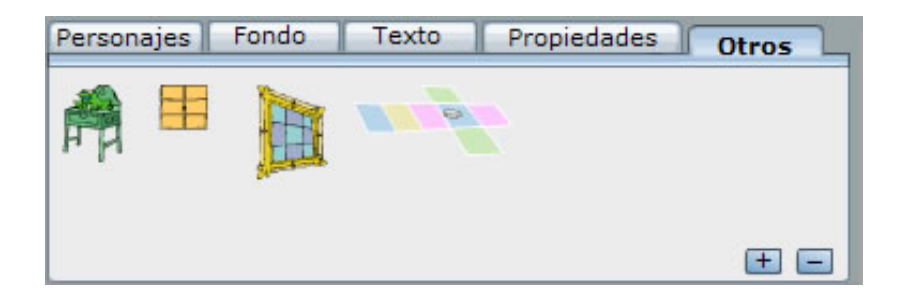

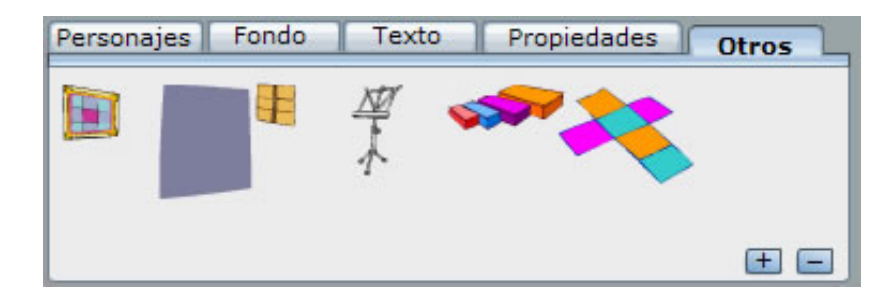

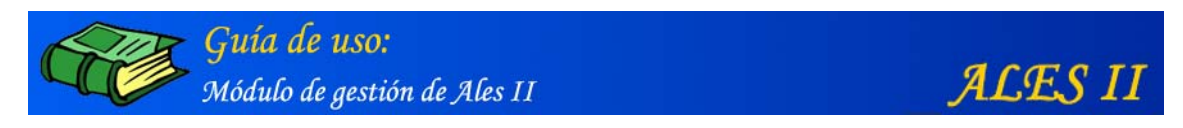

## Edición de un escenario (Semisótano) de una película (La casa) de ALES II

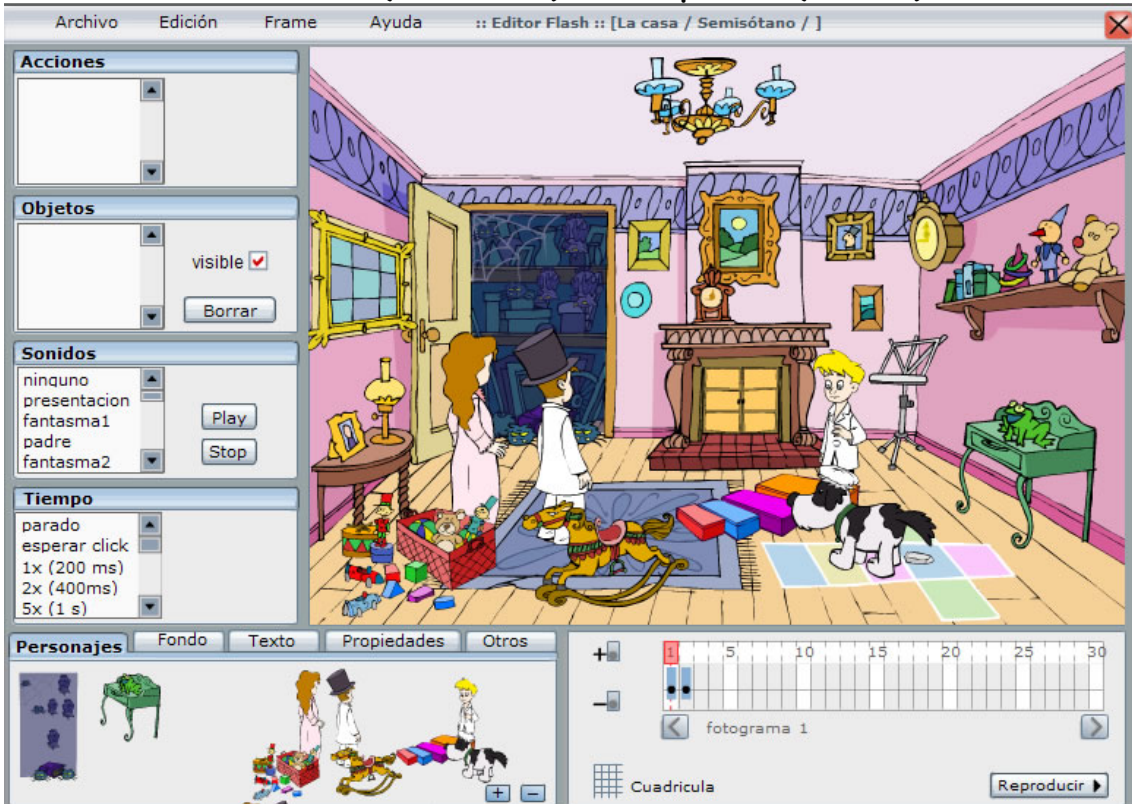

En el escenario, aparecen ya colocados la mayoría de los objetos "media" que sirven para ambientar las diferentes escenas a las cuales se accede pulsando en algunos de dichos objetos.

# Creación de enlaces a las distintas escenas (Puerta de la chimenea)

| Archivo                | Edición  | Frame   | Ayuda       | :: Editor Flash :: | [La casa / Semisótano / ]             | ×            |
|------------------------|----------|---------|-------------|--------------------|---------------------------------------|--------------|
| Acciones               | XML      |         |             |                    | 1971                                  |              |
|                        | Propieda | des     |             | Propiedades        | ochimeneal 18                         | No O         |
|                        |          | 01      | 1           | Tropicudues.       |                                       | TOP L        |
| - I                    |          | Y       | Color       | Nombre             | : chimenea1                           | nol          |
|                        |          |         | XVME        | Nombre corto       | : ochimenea1                          | V.           |
| Objetos                |          | 25      | 4           | Descripción        | : 01_01_chimenea1/semisótar           | APO          |
| ochimenea1             | •        |         |             |                    | · · · · · · · · · · · · · · · · · · · | ARC          |
| otruqueme1 :           | visible  | × 4     |             | Tipo               | : otros                               | REITA        |
| ocuadro1 21            | Borra    | ir i    |             | Provecto           | La casa                               | 0            |
| pinarcielados,         |          | the set | a la la     | Escenario          | · Semisótano                          |              |
| Sonidos                |          |         |             | Escenario          | . Jernisotenio                        |              |
| presentacion           |          |         |             | Escena             |                                       | Ason         |
| fantasma1              | Play     |         | THE F       | Archivo            | chimenea2_3124.swf                    | The second   |
| fantasma2              | Stop     |         |             | Escena:            | ninguno                               |              |
| Timmer                 |          |         | HZ B/       | CONCLICK           | Puerta de la Chimenea                 |              |
| Tiempo                 |          |         | A Carlos    |                    | Icono del Ordenador                   |              |
| esperar click          |          | 1       |             | Orden              | : 1                                   |              |
| 1x (200 ms)            |          |         |             |                    |                                       |              |
| 2x (400ms)<br>5x (1 s) | -        |         | Martin Part | Frame              |                                       |              |
|                        | Fondo    | Texto   | Propiedade  | Conclick           |                                       |              |
| Personajes 📖           |          | Texto   | Topicadad   |                    |                                       | 25 30        |
| 1                      |          |         |             |                    |                                       |              |
|                        | 7        |         |             |                    | fotograma 2                           |              |
|                        |          |         |             |                    |                                       | -            |
|                        |          |         |             |                    | Cuadricula                            | Reproducir 🕨 |
|                        |          | - 4 -   |             |                    | 6416                                  |              |

Enlace a la escena de la "Puerta de la chimenea" cuyo orden es 1.

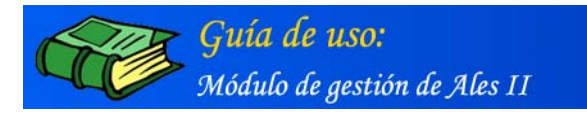

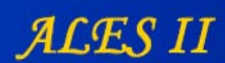

# Visualización del enlace en el front-end por los usuarios

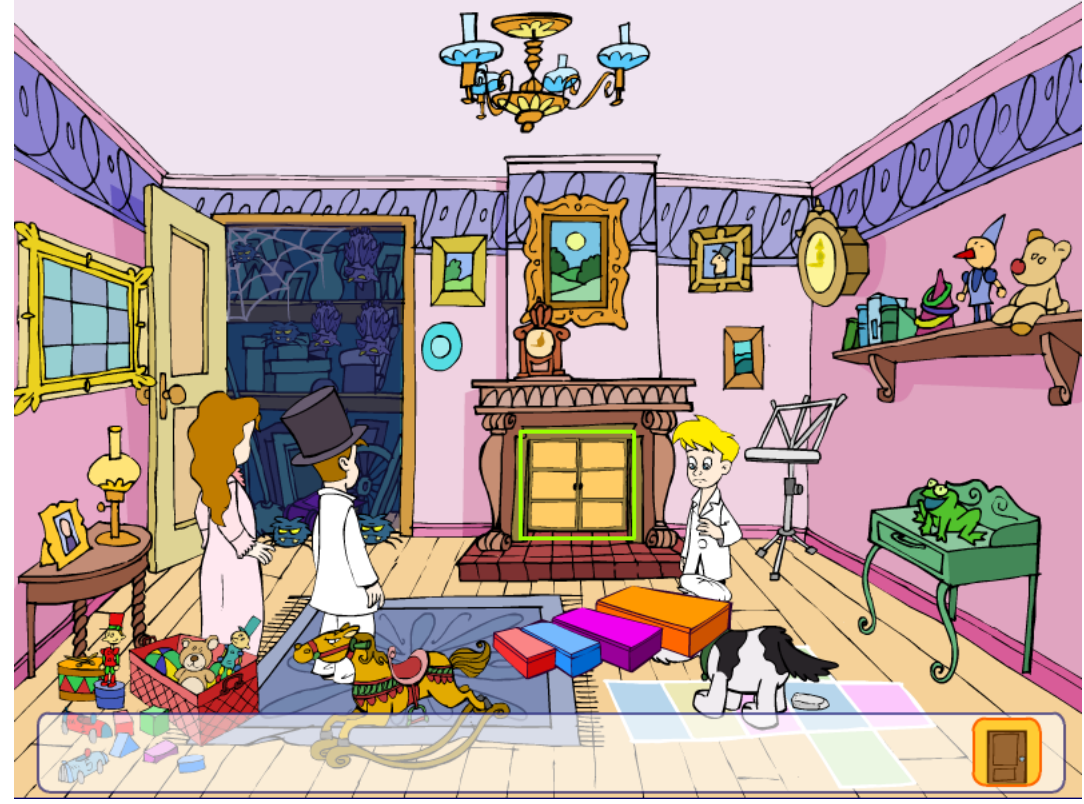

Remarcado en amarillo, el enlace creado a la escena de la <u>Puerta de la chimenea</u> tal y como lo ve un usuario al situar sobre él el ratón.

| Archivo                | Edición   | Frame   | Ayuda          | :: Editor Flash :: [L | a casa / Semisótano / ] |         | ×                           |
|------------------------|-----------|---------|----------------|-----------------------|-------------------------|---------|-----------------------------|
| Acciones               | XML       |         |                |                       | 171                     |         |                             |
| Parar                  | Propied   | lades   |                | Propiedades: pi       | rana2_19                |         | 000                         |
|                        |           |         | 0.00           | Nombre:               | rana2                   |         | DODOVIX                     |
|                        |           |         | XVZ            | Nombre corto:         | prana2                  | 1 1     |                             |
| Objetos                |           | Se -    | 4              | Descripción:          | 01_01_rana2             | A .     | 200                         |
| ochimenea1             | uioibl    |         |                |                       |                         | *       |                             |
| otruqueme1 :           | VISIDI    |         |                | Tipo:                 | personaje               |         |                             |
| pmurcielagos:          | Bor       | rar     |                | Proyecto:             | La casa                 |         |                             |
| Sonidos                |           | - The   | ak             | Escenario:            | Semisótano              |         |                             |
| ninguno                |           |         |                | Escena:               |                         |         |                             |
| presentacion fantasma1 | Pla       |         | 7. 9           | Archivo:              | rana2_3127.swf          |         | ATEN !!                     |
| padre                  | Sto       |         | BIES -         | Escena:               | Fantasma                |         | THEFE                       |
| fantasma2              |           |         | - B            | (onClick)             | Rana                    | -       |                             |
| Tiempo                 | =         |         |                |                       | Cuadro                  | •       |                             |
| esperar click          |           |         |                | Orden:                | 2                       |         |                             |
| 1x (200 ms)            |           |         |                |                       | -                       | 1       |                             |
| 2x (400ms)<br>5x (1 s) |           | -       | and the second | Frame:                |                         | Acentar | $- \downarrow $ $\setminus$ |
| Bernardan              | Fondo     | Texto   | Propiedade     | (onclick)             | 0                       | Aceptar |                             |
| Personajes             | Letter II | - unite |                |                       |                         |         | 25 30                       |
|                        |           |         |                | _                     | ••                      |         |                             |
|                        | 1         |         |                |                       | fotograma 2             |         | $\mathbf{\Sigma}$           |
|                        |           |         |                |                       |                         |         |                             |
|                        |           |         |                |                       | Cuadricula              |         | Reproducir 🕨                |

## Creación de enlaces a las distintas escenas (Puerta de la chimenea)

En este caso, el enlace es a la escena de la Rana y su orden es 2.

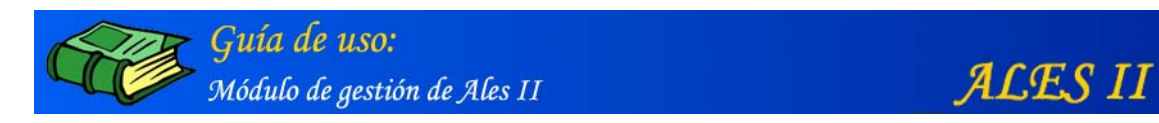

3. Editar una escena (Puerta de la chimenea) de un escenario (Semisótano) de una película (La Casa) de ALES II

| MINISTERIO<br>DE EDUCACIÓN<br>Y CIENCIA                       | A                                                                         | L E S II Módulo de gestión |
|---------------------------------------------------------------|---------------------------------------------------------------------------|----------------------------|
| Gestió                                                        | n de escenas                                                              | La casa / Semisótano       |
| 020 Pue<br>030 Ico<br>040 Far<br>050 Rai<br>060 Tru<br>070 Cu | erta de la Chimenea<br>no del Ordenador<br>itasma<br>na<br>iquemé<br>adro |                            |
| actividad                                                     | es ditor modificar                                                        | añadir borrar              |
| Volver                                                        | © Ministerio de Educación y Cier                                          | Gestor de media            |

Remarcado en rojo, el botón de acceso al editor mediante el que montar/editar una escena (Puerta de la Chimenea) que tienen lugar en un escenario (Semisótano) de una película (La casa) de ALES II

# Edición de una escena (Puerta de la chimenea) de un escenario (Puerta de la chimenea) de una película (La casa) de ALES II

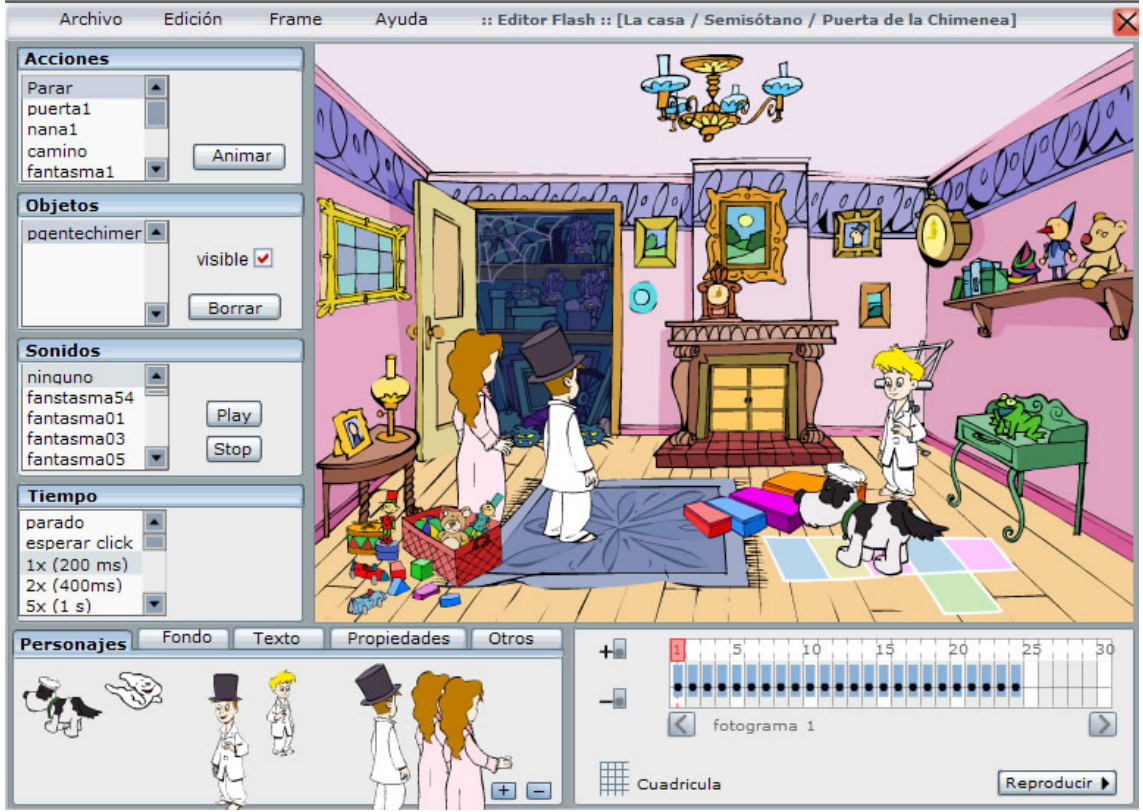

En el panel de fotogramas, se ven los 24 fotogramas en que se ha montado la escena.

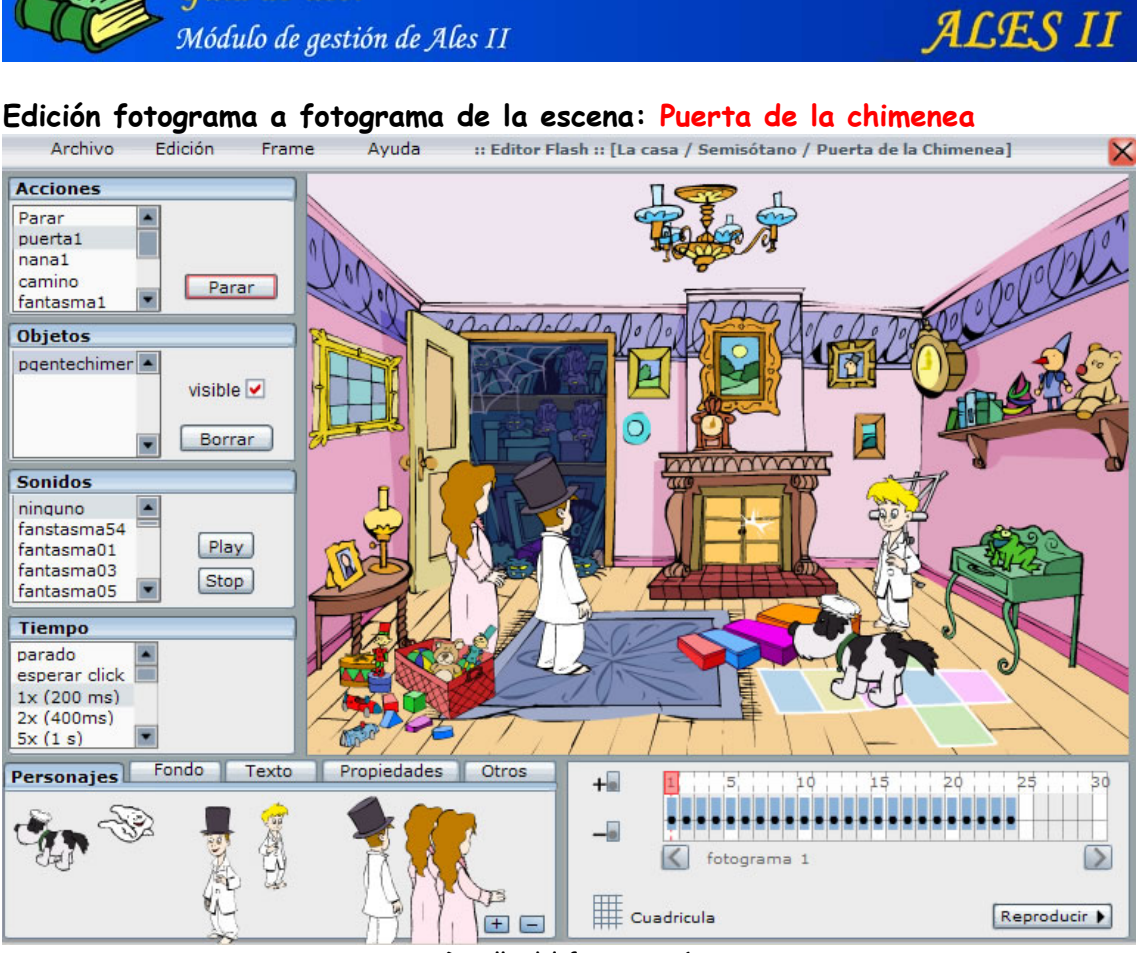

Guía de uso:

Detalle del fotograma 1

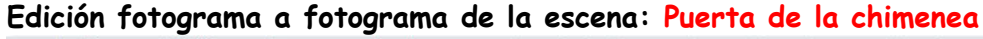

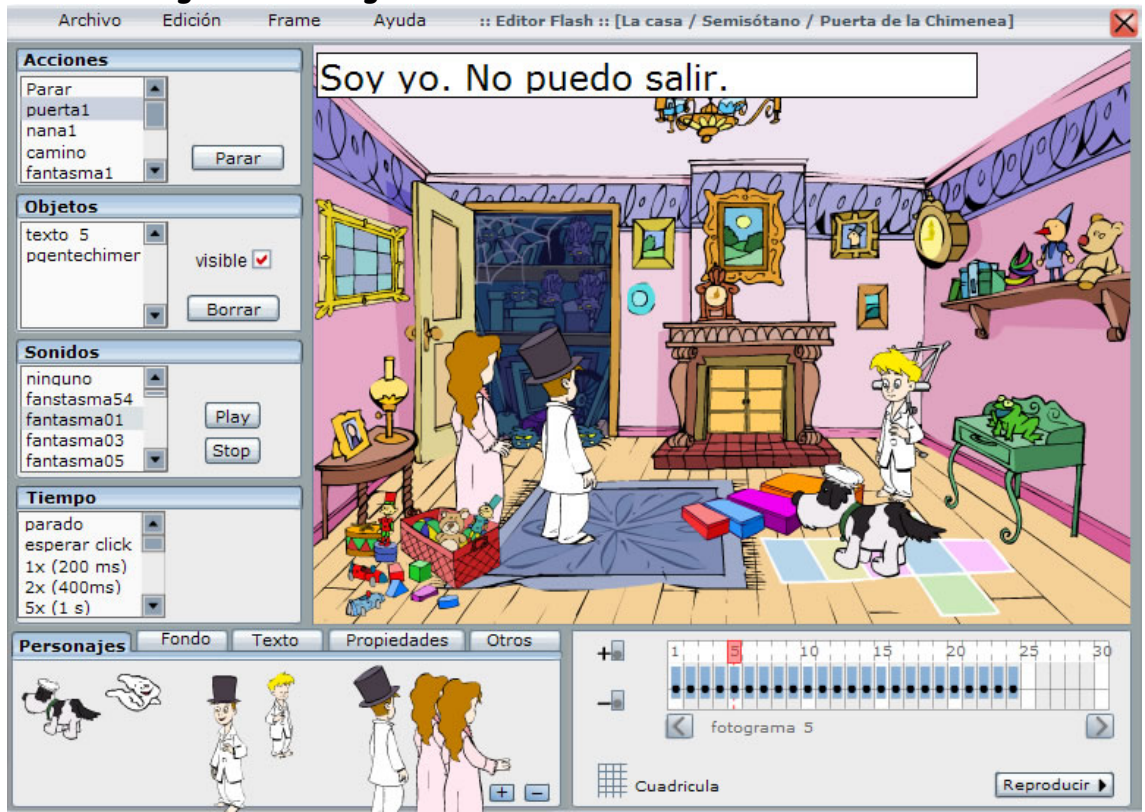

Detalle del fotograma 5. En la pantalla, la cartela de uno de los diálogos entre el fantasma y los niños.

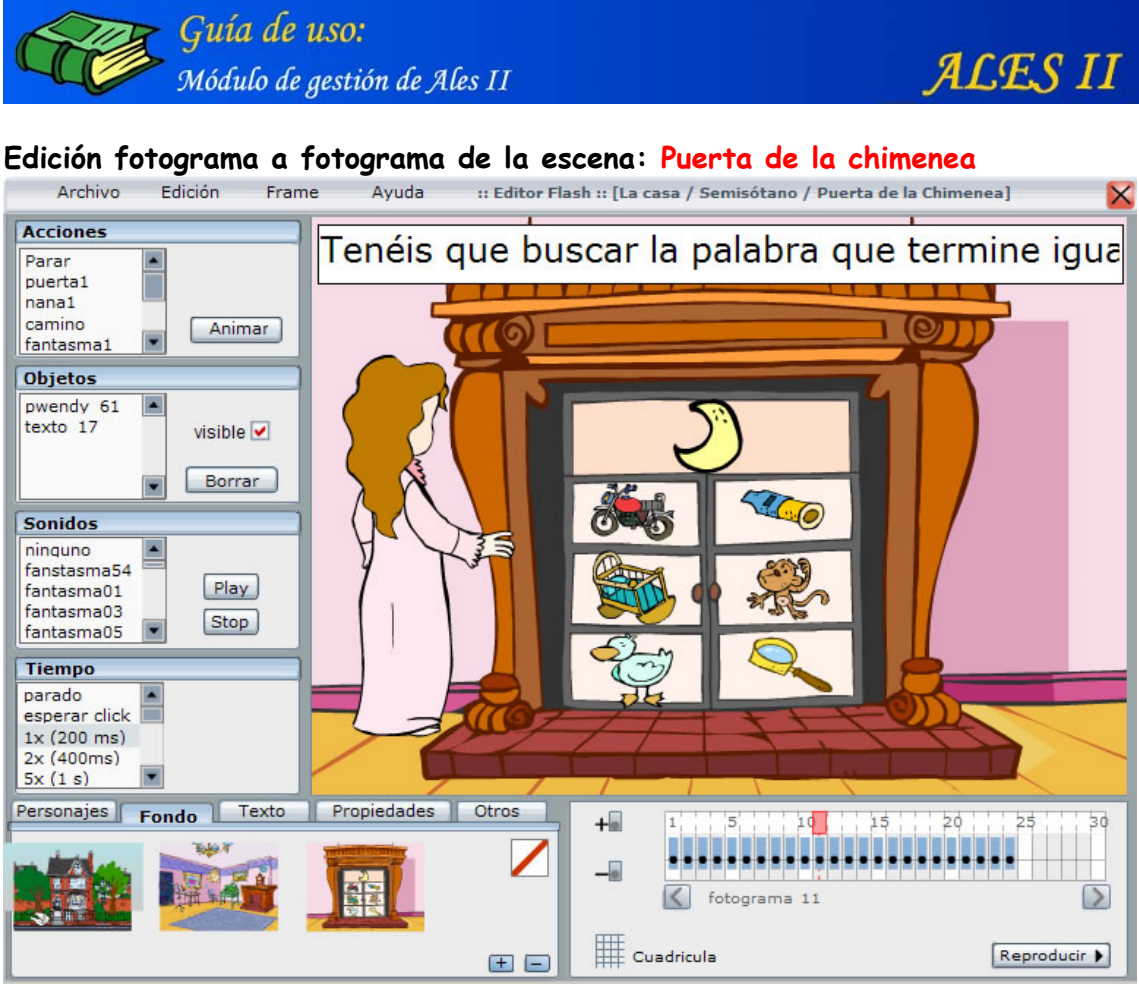

Detalle del fotograma 11: animación inicial de la actividad de la Puerta de la chimenea, que tiene lugar en el escenario Semisótano de la película de ALES II: La casa.

| Archivo                  | Edición | Frame    | Ayuda       | :: Editor Flash          | h :: [La casa / Semisótano / Puerta o    | de la Chimenea] 🛛 🛛 🗙 |
|--------------------------|---------|----------|-------------|--------------------------|------------------------------------------|-----------------------|
| Acciones                 | 1       | Nuevo    |             |                          | TTAL CARE                                |                       |
| hablar                   | 1       | Propiec  | lades       | Propiedades              | s del frame                              |                       |
|                          | Anima   |          | 1           | Núme                     | ero: 15                                  |                       |
| Objetos                  |         |          | _           | Soni                     | ido:                                     |                       |
|                          | visible | -        |             | Retar                    | rdo: 5                                   |                       |
|                          | Borra   |          |             | Fon                      | ndo: fondo_694.swf                       |                       |
| Sonidos                  |         | -        |             | Escer<br>(onEnterFra     | na: ninguno<br>me) Puerta de la Chimenea |                       |
| ninguno<br>fanstasma54   |         |          |             | ·                        | Icono del Ordenador<br>Fantasma          |                       |
| fantasma01<br>fantasma03 | Play    |          |             |                          | Rana                                     |                       |
| fantasma05               |         | <u>_</u> |             | Activida<br>(onEnterFrai | ad: ninguno<br>me) Puerta Chimenea       |                       |
| parado                   |         |          |             |                          |                                          |                       |
| esperar click            |         |          | 1           |                          | ſ                                        | Aceptar               |
| 5x (1 s)                 | ]       |          | Ļ           | /                        |                                          |                       |
| Personajes Fo            | ndo Te  | exto 📗 F | Propiedades | Otros                    | +                                        | 20 25 30              |
|                          | NOR 2   | 1        |             |                          | -                                        | •••••                 |
|                          | THE FIT |          |             |                          | fotograma 15                             |                       |
|                          |         |          |             | Ð 🖃                      | Cuadricula                               | Reproducir 🕨          |

#### Edición fotograma a fotograma de la escena: Puerta de la chimenea

Detalle del fotograma 15. Obsérvese que, en las propiedades del fotograma, la actividad de la Puerta de la chimenea aparece seleccionada y por consiguiente enlazada para ser visualizada al llegar al fotograma.

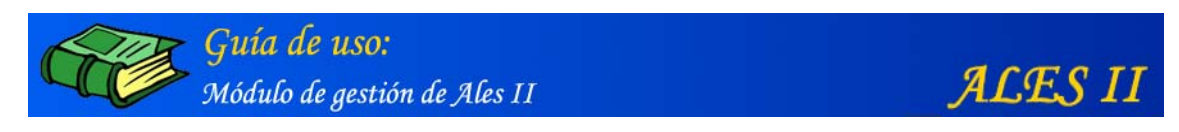

## Edición fotograma a fotograma de la escena: Puerta de la chimenea

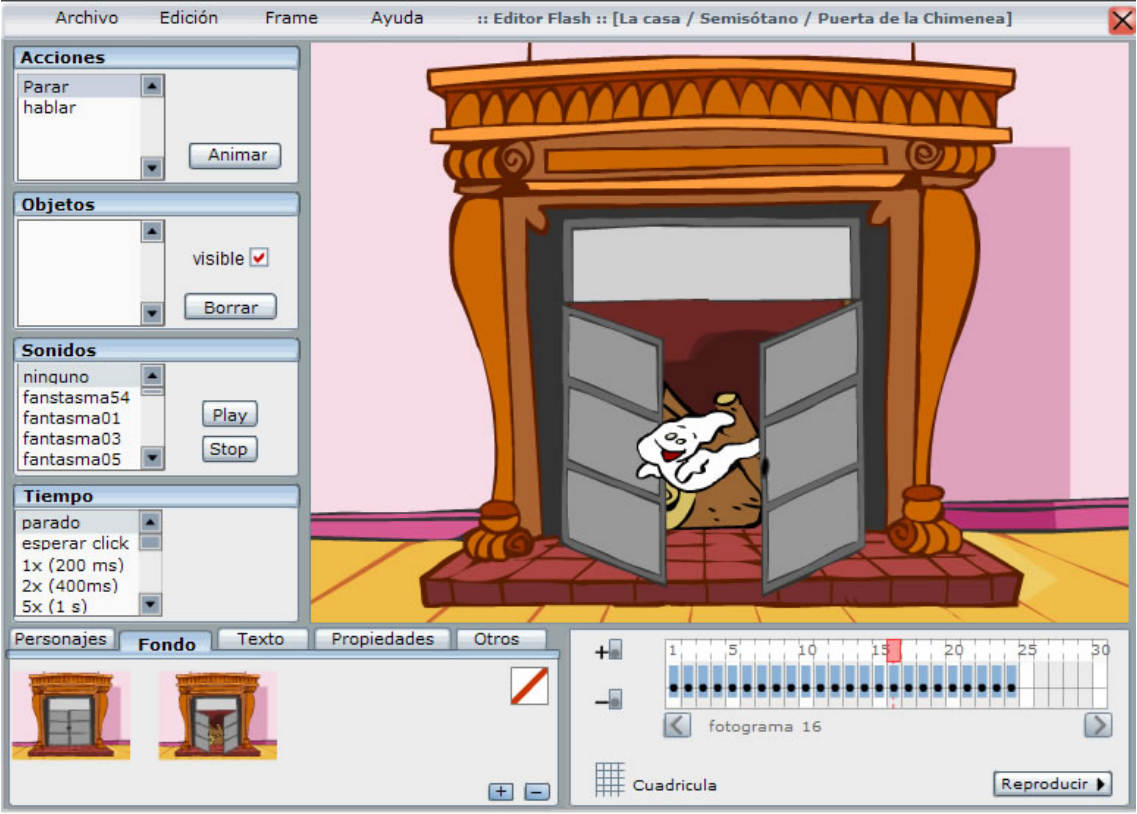

Detalle del fotograma 16 con la animación final de la "Puerta de la chimenea" e inicial del "Icono del ordenador".

#### Edición fotograma a fotograma de la escena: Puerta de la chimenea

| Archivo                     | Edicion  | Frame  | Ayuda       | :: Editor Flash :: [I | La casa / Semisótano / Puert                 | ta de la Chimer | iea]         |
|-----------------------------|----------|--------|-------------|-----------------------|----------------------------------------------|-----------------|--------------|
| Acciones                    | XML      |        | _           |                       |                                              |                 | _            |
| Parar animar                | Propieda | des    | Ţ           | Propiedades: p        | fantasma4_77                                 |                 |              |
| Cullur                      |          |        | 4           | Nombre:               | fantasma4                                    | ]               |              |
|                             |          | _      |             | Nombre corto:         | pfantasma4                                   |                 |              |
| Objetos                     | -        |        |             | Descripción:          | fantasma animación final                     | •               |              |
| pfantasma4 7                | vicible  |        |             |                       |                                              | •               |              |
|                             | visible  | ·      |             | Tipo:                 | personaje                                    | ]               |              |
|                             | Borra    | ar     |             | Proyecto:             | La casa                                      |                 |              |
| Sonidos                     |          |        |             | Escenario:            | Semisótano                                   | ]               |              |
| ninguno                     | -        |        |             | Escena:               | Puerta de la Chimenea                        | ]               |              |
| fanstasma54 =<br>fantasma01 | Play     |        |             | Archivo:              | fantasma4_703.swf                            |                 |              |
| fantasma03                  | Stop     |        |             | Escena:               | ninguno                                      |                 |              |
| Tantasmaus                  |          |        |             | (onClick)             | Puerta de la Chimenea<br>Icono del Ordenador |                 |              |
| Tiempo                      |          |        |             |                       | Fantasma                                     | •               | _            |
| esperar click               |          |        |             | Orden:                |                                              | 1               |              |
| 1x (200 ms)                 |          |        | 1           | _                     |                                              | _               |              |
| 5x (1 s)                    | -        |        |             | (onClick)             | 0                                            | Aceptar         |              |
| Personajes F                | ondo     | exto P | Propiedades |                       |                                              |                 | - bs 5d      |
| I                           |          |        |             |                       | fotograma 24                                 |                 | 25 30        |
|                             |          |        |             | • •                   | Cuadricula                                   |                 | Reproducir 🕨 |

Detalle del fotograma 25. En el panel de propiedades que aparece desplegado, en Escena (onclick), está seleccionada la actividad "Icono del ordenador", actividad con que termina "La Puerta de la chimenea".

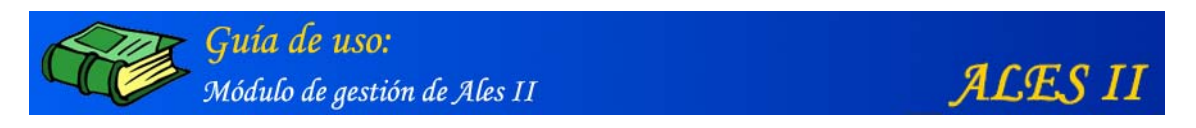

## Edición fotograma a fotograma de la escena: Puerta de la chimenea

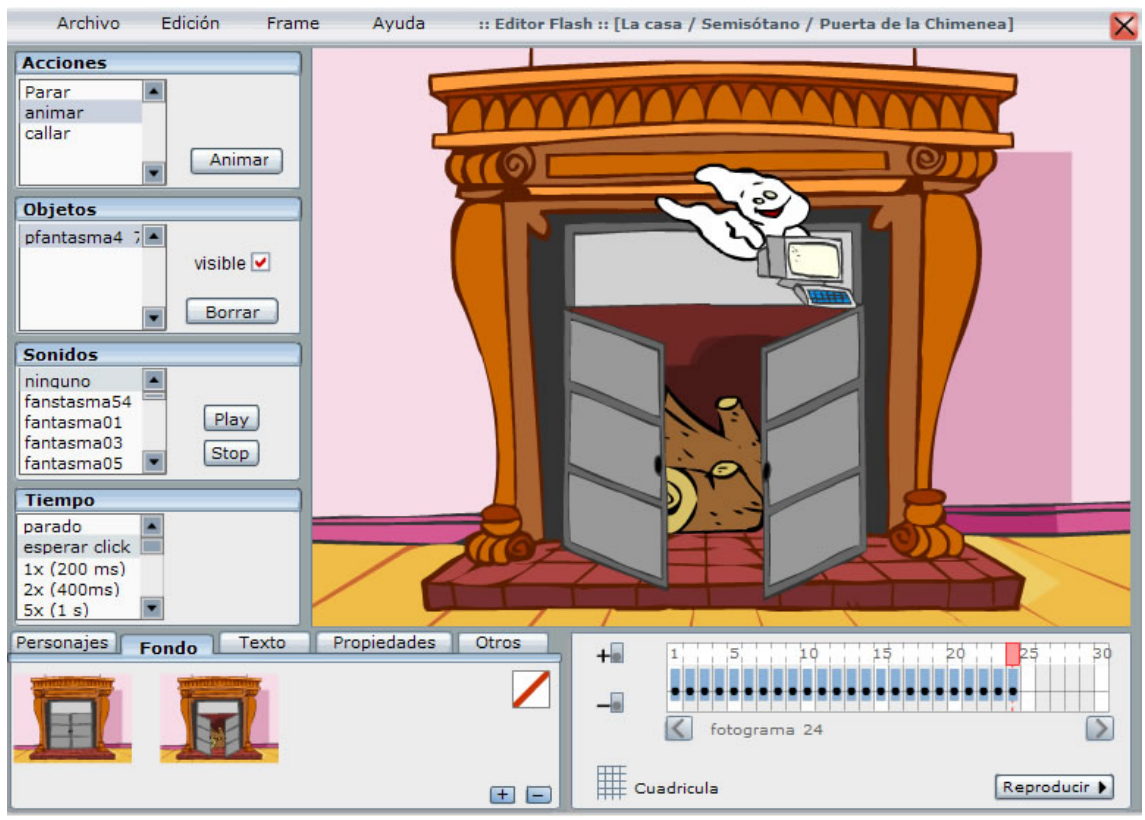

Detalle del fotograma 25 con la animación que da paso a la actividad "Icono del ordenador"

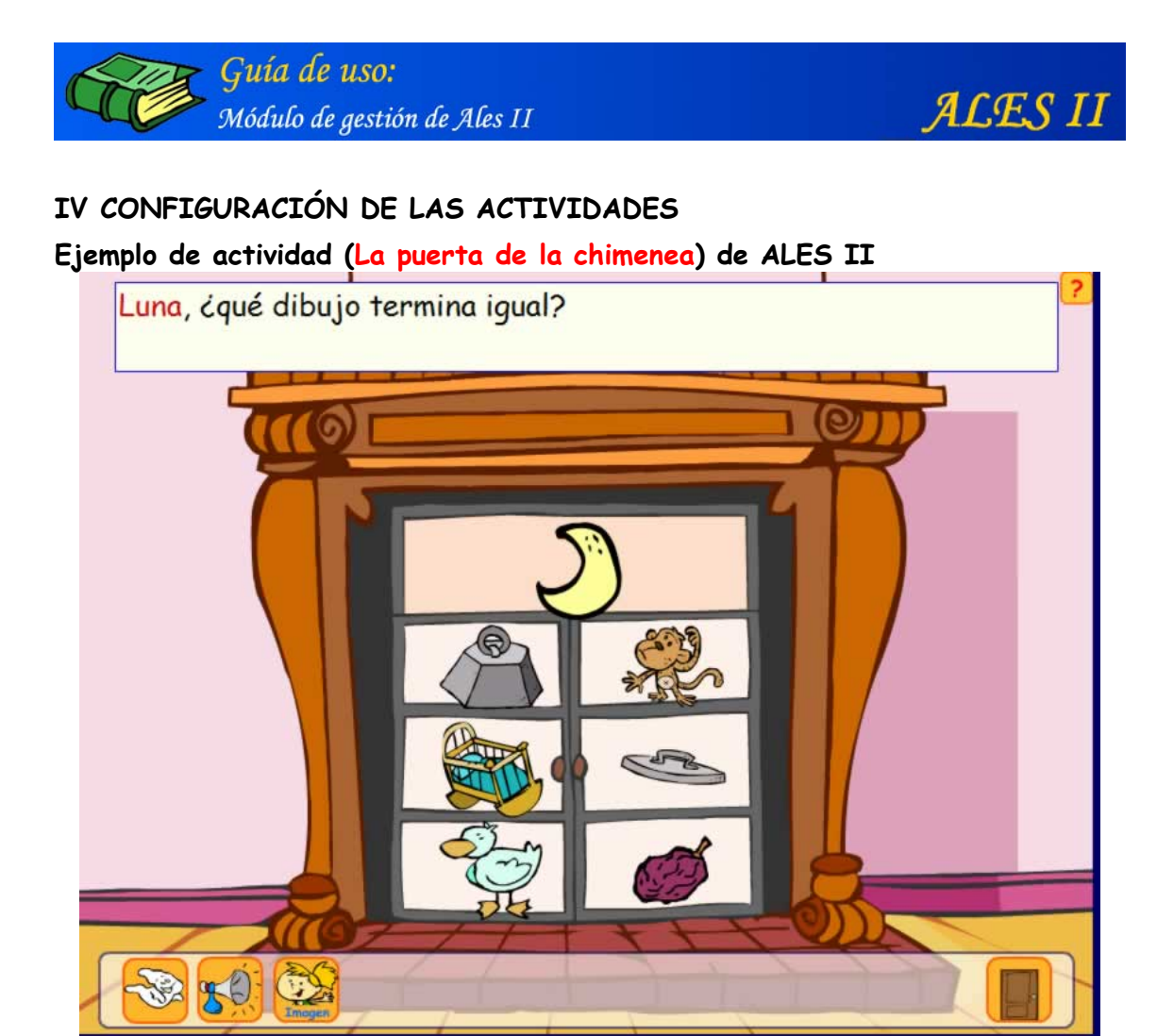

La actividad "La puerta de la chimenea" tal y como la ven los usuarios desde el front-end (en la cartela, aparece coloreada, la palabra "luna")

| Y CIENCIA |                   | ALES II MO                | odulo de gestion    |  |
|-----------|-------------------|---------------------------|---------------------|--|
| Gesti     | in de actividades |                           |                     |  |
|           |                   | La casa / Semisótano / Pu | erta de la Chimenea |  |
| Puerta Cl | limenea           |                           |                     |  |
|           |                   |                           |                     |  |
| Į         |                   |                           |                     |  |
|           | modifi            | car añadir                | borrar              |  |
|           |                   | (                         | 3estor de media 🛄   |  |

Modificar la configuración de una actividad (La puerta de la chimenea)

Remarcado en rojo, el botón de acceso al formulario mediante el que modificar la configuración de una actividad (La puerta de la chimenea) de ALES II

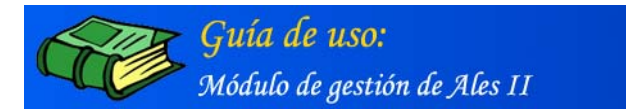

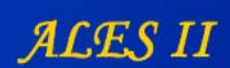

|                                                                                                    | La casa / Semisótano / Puerta de la Chim                                                        |
|----------------------------------------------------------------------------------------------------|-------------------------------------------------------------------------------------------------|
| _                                                                                                    |                                                                                                 |
| lipo:                                                                                                    | Descripcion:                                                                                    |
| Puerta de la Chimenea                                                                                      | 01_01_020_puertachimenea                                                                        |
|                                                                                                    |                                                                                                 |
|                                                                                                    | ×                                                                                               |
| Título :                                                                                                   | Número :                                                                                        |
| Puerta Chimenea                                                                                            | 0                                                                                               |
|                                                                                                    |                                                                                                 |
| N                                                                                                    | <u>K</u> TTTTT                                                                                  |
| <b>N</b> 1 1                                                                                               |                                                                                                 |
| Modo de visionado :                                                                                        | Modo de juego :                                                                                 |
| Imagen                                                                                                    | Recarga de pregunta                                                                             |
| Imagen                                                                                                    | Modo de juego :<br>Recarga de pregunta           Desaparición respuesta :                       |
| Desaparición pregunta :                                                                                    | Modo de juego :         Recarga de pregunta         Desaparición respuesta :         Desaparece |
| Desaparición pregunta :                                                                                    | Modo de juego :         Recarga de pregunta         Desaparición respuesta :         Desaparece |
| Desaparición pregunta :                                                                                    | Modo de juego :         Recarga de pregunta         Desaparición respuesta :         Desaparece |
| Modo de visionado :<br>Imagen<br>Desaparición pregunta :<br>Desaparece<br>Repetición de preguntas en respu | Modo de juego :<br>Recarga de pregunta  Desaparición respuesta :  Desaparece  estas :           |

Vista parcial del formulario para la modificación de actividades (Puerta de la chimenea). Remarcados en rojo, los botones para modificar la tipografía de los textos de las cartelas: diálogos, mensajes de acierto y error etc.

| Pregunta 1 Imagen                                                                                                    |           | Pregunta 1 Texto                                                                                                    |        |
|----------------------------------------------------------------------------------------------------|-----------|----------------------------------------------------------------------------------------------------|--------|
| luna                                                                                                    | 🔍 buscar  | <font color=" *CC000 A&lt;/td&gt;&lt;td&gt;&lt;/td&gt;&lt;/tr&gt;&lt;tr&gt;&lt;td&gt;ver&lt;br&gt;Pregunta 1 Sonido 1&lt;/td&gt;&lt;td&gt;&lt;/td&gt;&lt;td&gt;0"  ="">lu#na</font>                                                                                                    |        |
| vocabulario15                                                                                                    | 🔍 buscar  | -                                                                                                    |        |
| oir                                                                                                    |           | (#) Separador                                                                                                    |        |
| Pregunta 1 Sonido 2                                                                                                    | 10.00     | Pregunta 1 Sonido 3                                                                                                    |        |
| vocabulario36                                                                                                    | 🔍 buscar  | vocabulario45                                                                                                    | buscar |
|                                                                                                    |           |                                                                                                    |        |
| oír                                                                                                    |           | oír                                                                                                    |        |
| oír<br>Borrar objeto 2<br>Pregunta 2 Imagen                                                                                      |           | oír<br>Pregunta 2 Texto                                                                                                    |        |
| oír<br>Borrar objeto 2<br>Pregunta 2 Imagen<br>moto                                                                              | 🔍 buscar  | oír Pregunta 2 Texto <font *cc000<br="" color="*CC000&lt;/td&gt;&lt;td&gt;&lt;/td&gt;&lt;/tr&gt;&lt;tr&gt;&lt;td&gt;oír&lt;br&gt;Borrar objeto 2&lt;br&gt;Pregunta 2 Imagen&lt;br&gt;moto&lt;br&gt;ver&lt;br&gt;Pregunta 2 Sonido 1&lt;/td&gt;&lt;td&gt;🔍 buscar&lt;/td&gt;&lt;td&gt;ofr&lt;br&gt;Pregunta 2 Texto&lt;br&gt;&lt;FONT   COLOR= "  ="">0 '&gt;mo#to</font>                                                                                                    |        |
| oír<br>Borrar objeto 2<br>Pregunta 2 Imagen<br>moto<br>ver<br>Pregunta 2 Sonido 1<br>vocabulario28                               | 티, buscar | ofr Pregunta 2 Texto <pre> <pre> <pre> <pre> </pre> </pre> </pre> </pre> <pre> <pre> <pre> <pre> </pre> </pre> </pre> </pre> <pre> <pre> &lt;</pre></pre> |        |
| oír<br>Borrar objeto 2<br>Pregunta 2 Imagen<br>moto<br>ver<br>Pregunta 2 Sonido 1<br>vocabulario28<br>oír                        | R, buscar | oír Pregunta 2 Texto <pre> FONT   COLOR= ' * CC000 ' &gt;mo#to</pre> (#) Separador                                                                                                    |        |
| oír<br>Borrar objeto 2<br>Pregunta 2 Imagen<br>moto<br>ver<br>Pregunta 2 Sonido 1<br>vocabulario28<br>oír<br>Pregunta 2 Sonido 2 | R buscar  | oír Pregunta 2 Texto <pre> FONT   COLOR= ' * CC000 O ' &gt;mo#to</pre> (#) Separador Pregunta 2 Sonido 3                                                                                                    |        |

Remarcados en rojo y en los campos de texto, las palabras "luna" y "moto" con las etiquetas HTML para cambiar el color de su tipografía

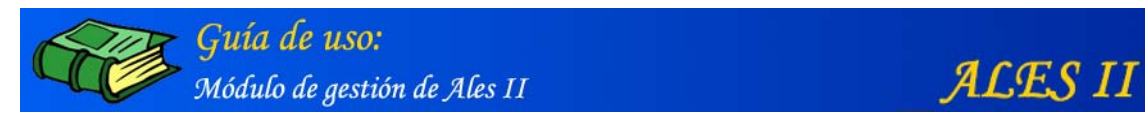

| Borrar objeto 1                      |                        |                                                                                                    |          |
|--------------------------------------|------------------------|----------------------------------------------------------------------------------------------------|----------|
| Pregunta 1 Imagen                    |                        | Pregunta 1 Texto                                                                                                    |          |
| luna                                 | R, buscar              | <font color=" *CC000&lt;/td&gt;&lt;td&gt;-&lt;/td&gt;&lt;/tr&gt;&lt;tr&gt;&lt;td&gt;ver&lt;br&gt;Pregunta 1 Sonido 1&lt;/td&gt;&lt;td&gt;&lt;/td&gt;&lt;td&gt;0"  ="">lu#na</font> |          |
| vocabulario15                        | 🔍 buscar               |                                                                                                    |          |
| oír                                  |                        | (#) Separador                                                                                                    | _        |
| Pregunta 1 Sonido 2                  |                        | Pregunta 1 Sonido 3                                                                                                    |          |
| vocabulario36                        | 🔍 buscar               | vocabulario45                                                                                                    | 🔍 buscar |
| oír                                  |                        | oír                                                                                                    |          |
| ver<br>Pregunta 2 Sonido 1           | , buscar               | 0'>mo#to                                                                                                    |          |
| ver                                  | Duscar                 | 0'>mo#to                                                                                                    | -        |
| Pregunta 2 Sonido 1                  |                        |                                                                                                    |          |
| vocabulario28                        | <sup>63</sup> , buscar | 2                                                                                                    | -        |
| oír                                  |                        | (#) Separador                                                                                                    |          |
| Pregunta 2 Sonido 2                  |                        | Pregunta 2 Sonido 3                                                                                                    | -        |
| vocabulario38                        | 🔍 buscar               | vocabulario48                                                                                                    | · buscar |
| oír                                  |                        | oír                                                                                                    |          |
| Borrar objeto 3<br>Pregunta 3 Imagen |                        | Pregunta 3 Texto                                                                                                    | _        |
| mapa                                 | 🔍 buscar               | <font color="*CC000&lt;/td&gt;&lt;td&gt;-&lt;/td&gt;&lt;/tr&gt;&lt;tr&gt;&lt;td&gt;ver&lt;br&gt;Pregunta 3 Sonido 1&lt;/td&gt;&lt;td&gt;&lt;/td&gt;&lt;td&gt;0"  ="">ma#pa</font>  |          |
| vocabulario18                        | 🔍 buscar               |                                                                                                    | ·        |
| oír                                  |                        | (#) Separador                                                                                                    |          |
|                                      |                        | Pregunta 3 Sonido 3                                                                                                    |          |
| Pregunta 3 Sonido 2                  |                        |                                                                                                    |          |

Remarcado en rojo, el botón mediante el que borrar todos los media (animaciones, imágenes, sonidos etc.) asociados a una pregunta de una actividad (La puerta de la chimenea)

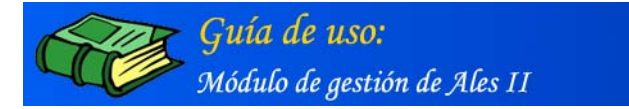

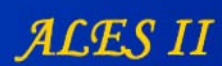

| Prequeta 1 Imagen                                                                                                    |            | Pregunta 1 Texto                                                                                                    |                       |
|----------------------------------------------------------------------------------------------------|------------|----------------------------------------------------------------------------------------------------|-----------------------|
| luna                                                                                                    | II. human  | <font color=" *CC000&lt;/td&gt;&lt;td&gt;&lt;/td&gt;&lt;/tr&gt;&lt;tr&gt;&lt;td&gt;ver&lt;/td&gt;&lt;td&gt;v Duscar&lt;/td&gt;&lt;td&gt;0"  ="">lu#na</font>                                                                                                    | -                     |
| Pregunta 1 Sonido 1                                                                                                    |            |                                                                                                    |                       |
| vocabulario15                                                                                                    | 🔍 buscar   |                                                                                                    | -                     |
| oír                                                                                                    |            | (#) Separador                                                                                                    | -                     |
| Pregunta 1 Sonido 2                                                                                                    |            | Pregunta 1 Sonido 3                                                                                                    | 121                   |
| vocabulario36                                                                                                    | 🔍 buscar   | vocabulario45                                                                                                    | <sup>10</sup> , busca |
| oír                                                                                                    |            | oír                                                                                                    |                       |
| Pregunta 2 Sonido 1                                                                                                    | B, buscar  |                                                                                                    | -                     |
| ver                                                                                                    |            | 0'>mo#to                                                                                                    |                       |
| vocabulario 29                                                                                                    |            |                                                                                                    | 1                     |
| ofe                                                                                                    | "N Duscar  | (#) <b>C</b>                                                                                                    |                       |
| Descusts 2 Casida 2                                                                                                    |            | (#) Separador                                                                                                    |                       |
|                                                                                                    |            | Decounts 2 Sonido 2                                                                                                    |                       |
| vocabulario38                                                                                                    | III human  | Pregunta 2 Sonido 3                                                                                                    | Di hurre              |
| vocabulario38                                                                                                    | 🔍 buscar   | vocabulario48                                                                                                    | 🔍 busca               |
| vocabulario38<br>oír                                                                                                    | 🔍 buscar   | vocabulario48                                                                                                    | 🔍 busca               |
| vocabulario38<br>oír<br>Borrar objeto 3                                                                                                    | 🖳 🔍 buscar | vocabulario48                                                                                                    | R, busca              |
| vocabulario38<br>oír<br>Borrar objeto 3<br>Pregunta 3 Imagen                                                                                      | B, buscar  | Pregunta 2 Sonido 3<br>vocabulario48<br>oír<br>Pregunta 3 Texto                                                                                                    | ा, busca              |
| vocabulario38<br>ofr<br>Borrar objeto 3<br>Pregunta 3 Imagen<br>mapa                                                                              | S buscar   | Pregunta 2 Sonido 3<br>vocabulario48<br>oir<br>Pregunta 3 Texto<br><font *cc000="" ^<br="" color="*CC000&lt;/td&gt;&lt;td&gt;iii, busca&lt;/td&gt;&lt;/tr&gt;&lt;tr&gt;&lt;td&gt;vocabulario38&lt;br&gt;ofr&lt;br&gt;Borrar objeto 3&lt;br&gt;Pregunta 3 Imagen&lt;br&gt;mapa&lt;br&gt;ver&lt;br&gt;Pregunta 3 Sonido 1&lt;/td&gt;&lt;td&gt;의 및 buscar&lt;/td&gt;&lt;td&gt;Pregunta 2 Sonido 3&lt;br&gt;vocabulario48&lt;br&gt;oir&lt;br&gt;Pregunta 3 Texto&lt;br&gt;&lt;FONT   COLOR="  ="">0 '&gt;ma#pa</font> | R busca               |
| vocabulario38<br>ofr<br>Borrar objeto 3<br>Pregunta 3 Imagen<br>mapa<br>ver<br>Pregunta 3 Sonido 1<br>vocabulario18                               | L buscar   | Pregunta 2 Sonido 3<br>vocabulario48<br>ofr<br>Pregunta 3 Texto<br><font color="*CC000 _&lt;br&gt;0"  ="">ma#pa</font>                                                                                                    | E busca               |
| vocabulario38<br>ofr<br>Borrar objeto 3<br>Pregunta 3 Imagen<br>mapa<br>ver<br>Pregunta 3 Sonido 1<br>vocabulario18<br>ofr                        | L buscar   | Pregunta 2 Sonido 3<br>vocabulario48<br>oir<br>Pregunta 3 Texto<br><font color=" * CC000&lt;br&gt;0 "  ="">ma #pa</font><br>(#) Separador                                                                                                    | E busca               |
| vocabulario38<br>ofr<br>Borrar objeto 3<br>Pregunta 3 Imagen<br>mapa<br>ver<br>Pregunta 3 Sonido 1<br>vocabulario18<br>ofr<br>Pregunta 3 Sonido 2 | L buscar   | Pregunta 2 Sonido 3<br>vocabulario48<br>ofr<br>Pregunta 3 Texto<br><font color="*CC000&lt;br&gt;0"  ="">ma#pa</font><br>(#) Separador<br>Pregunta 3 Sonido 3                                                                                                    | E busca               |

Remarcado en rojo, el botón "ver" mediante el que se visualiza en una pantalla emergente el correspondiente media (moto)

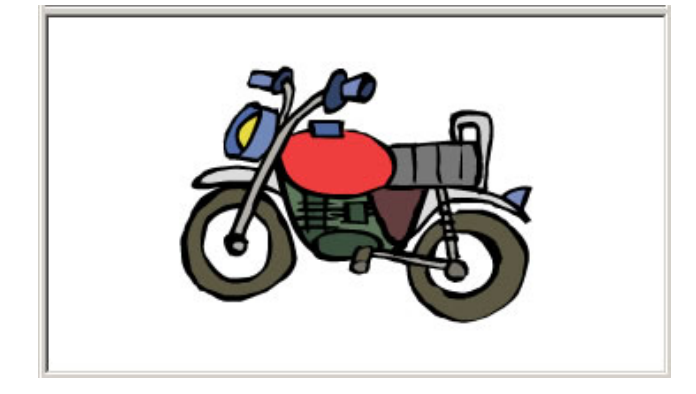

Pantalla emergente en la que se visualiza el media: moto

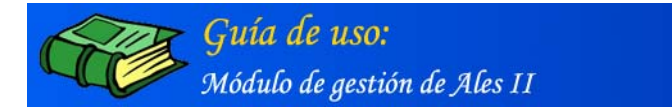

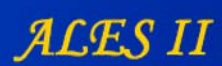

| Proquets 1 Imagon                    |           | Pregunta 1 Texto                                                                                                    |
|--------------------------------------|-----------|----------------------------------------------------------------------------------------------------|
| luna                                 | II. human | <fonticolor='*cc000< td=""></fonticolor='*cc000<>                                                                                                    |
|                                      | of Duscar | 0'>lu#na                                                                                                    |
| Pregunta 1 Sonido 1                  |           |                                                                                                    |
| vocabulario15                        | 🔍 buscar  | *                                                                                                    |
| oír                                  |           | (#) Separador                                                                                                    |
| Pregunta 1 Sonido 2                  |           | Pregunta 1 Sonido 3                                                                                                    |
| vocabulario36                        | 🔍 buscar  | vocabulario45                                                                                                    |
| oír                                  |           | oír                                                                                                    |
| Pregunta 2 Sonido 1<br>vocabulario28 | 🔍 buscar  | <b>v</b>                                                                                                    |
| vocabulario28                        |           |                                                                                                    |
| oír                                  |           | (#) Separador                                                                                                    |
| Pregunta 2 Sonido 2                  |           | Pregunta 2 Sonido 3                                                                                                    |
| vocabulario38                        | 🔍 buscar  | vocabulario48                                                                                                    |
| oír                                  |           | oír                                                                                                    |
| Borrar objeto 3<br>Pregunta 3 Imagen |           | Pregunta 3 Texto                                                                                                    |
| mapa                                 | 🔍 buscar  | <font color="*CC000&lt;/td&gt;&lt;/tr&gt;&lt;tr&gt;&lt;td&gt;ver&lt;br&gt;Pregunta 3 Sonido 1&lt;/td&gt;&lt;td&gt;&lt;/td&gt;&lt;td&gt;0"  ="">ma#pa</font> |
| vocabulario18                        | 🔍 buscar  |                                                                                                    |
|                                      |           | (#) Separador                                                                                                    |
| oír                                  |           | (m) beputudoi                                                                                                    |
| oír<br>Pregunta 3 Sonido 2           |           | Pregunta 3 Sonido 3                                                                                                    |

Remarcado en rojo, el botón mediante el que se accede a los buscadores del Gestor de media

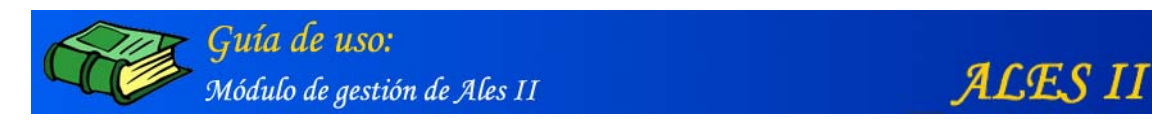

| pelo                                                                               | 13 huscar              | <font color=" *CC000 *&lt;/th&gt;&lt;/tr&gt;&lt;tr&gt;&lt;td&gt;ver&lt;br&gt;Pregunta 6 Sonido 1&lt;/td&gt;&lt;td&gt;v buscar&lt;/td&gt;&lt;td&gt;0"  ="">pe#lo</font> |
|------------------------------------------------------------------------------------|------------------------|----------------------------------------------------------------------------------------------------|
| vocabulario24                                                                      | R, buscar              | -                                                                                                    |
| oír                                                                                |                        | (#) Separador                                                                                                    |
| Pregunta 6 Sonido 2                                                                | 10                     | Pregunta 6 Sonido 3                                                                                                    |
| vocabulario43                                                                      | 🔍 buscar               | vocabulario47                                                                                                    |
| oír                                                                                |                        | oir                                                                                                    |
| Borrar objeto 7<br>Pregunta 7 Imagen                                               |                        | Pregunta 7 Texto                                                                                                    |
| Borrar objeto 7<br>Pregunta 7 Imagen                                               |                        | Pregunta 7 Texto                                                                                                    |
| Borrar objeto 7<br>Pregunta 7 Imagen<br>Pregunta 7 Sonido 1                        | 民 buscar               | Pregunta 7 Texto                                                                                                    |
| Borrar objeto 7<br>Pregunta 7 Imagen<br>Pregunta 7 Sonido 1                        | B buscar               | Pregunta 7 Texto                                                                                                    |
| Borrar objeto 7<br>Pregunta 7 Imagen<br>Pregunta 7 Sonido 1                        | L buscar               | Pregunta 7 Texto                                                                                                    |
| Borrar objeto 7<br>Pregunta 7 Imagen<br>Pregunta 7 Sonido 1<br>Pregunta 7 Sonido 2 | 다. buscar<br>다. buscar | Pregunta 7 Texto<br>(#) Separador<br>Pregunta 7 Sonido 3                                                                                                    |
| Borrar objeto 7<br>Pregunta 7 Imagen<br>Pregunta 7 Sonido 1<br>Pregunta 7 Sonido 2 | U Buscar               | Pregunta 7 Texto  (#) Separador  Pregunta 7 Sonido 3  buscar                                                                                                    |

Remarcado en rojo el botón "Añadir pregunta". Al hacer clic en él, se generan automáticamente un nuevo objeto (en este caso el objeto 7) con los campos vacíos en los que incluir tanto la nueva pregunta (la número 7) de la actividad con sus correspondientes media: imagen, sonido ...

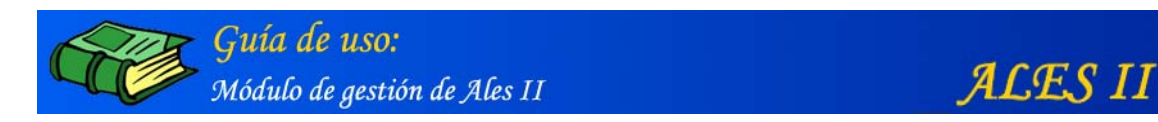

| pasa                                                                                                    | 1 buscar  | <font color=" *CC000 -&lt;/th&gt;&lt;/tr&gt;&lt;tr&gt;&lt;td&gt;ver&lt;br&gt;Respuesta 11 Sonido 1&lt;/td&gt;&lt;td&gt;&lt;/td&gt;&lt;td&gt;0"  ="">pa#sa</font> |
|----------------------------------------------------------------------------------------------------|-----------|----------------------------------------------------------------------------------------------------|
| vocabulario33                                                                                                    | R, buscar | -                                                                                                    |
| oír                                                                                                    |           | (*) Separador                                                                                                    |
| Respuesta 11 Sonido 2                                                                                             |           | Respuesta 11 Sonido 3                                                                                                    |
|                                                                                                    |           |                                                                                                    |
| vocabulario40                                                                                                    | S buscar  | vocabulario51 busca                                                                                                    |
| vocabulario40<br>oír<br>Borrar objeto 12                                                                          | 🔍 buscar  | vocabulario51                                                                                                    |
| vocabulario40<br>oír<br>Borrar objeto 12<br>Respuesta 12 Imagen                                                   | 🔍 buscar  | vocabulario51                                                                                                    |
| vocabulario40<br>oir<br>Borrar objeto 12<br>Respuesta 12 Imagen                                                   | B, buscar | vocabulario51                                                                                                    |
| vocabulario40<br>oir<br>Borrar objeto 12<br>Respuesta 12 Imagen<br>Respuesta 12 Sonido 1                          | E, buscar | Vocabulario51 55 55 busca                                                                                                    |
| vocabulario40<br>oir<br>Borrar objeto 12<br>Respuesta 12 Imagen<br>Respuesta 12 Sonido 1                          | R buscar  | vocabulario51                                                                                                    |
| vocabulario40<br>oir<br>Borrar objeto 12<br>Respuesta 12 Imagen<br>Respuesta 12 Sonido 1                          | R buscar  | vocabulario51 busca<br>oir<br>Respuesta 12 Texto<br>(*) Separador                                                                                                |
| vocabulario40<br>oir<br>Borrar objeto 12<br>Respuesta 12 Imagen<br>Respuesta 12 Sonido 1<br>Respuesta 12 Sonido 2 | Suscar    | vocabulario51                                                                                                    |

Remarcado en rojo el botón "Añadir respuesta". Al hacer clic en él, se generan automáticamente un nuevo objeto (en este caso el objeto 12) con los campos vacíos en los que incluir tanto la nueva pregunta (la número 12 en este caso) de la actividad con sus correspondientes media: imagen, sonido ...

Obsérvese que en el caso concreto de la actividad "Puerta de la chimenea" una misma pregunta puede tener diferentes respuestas.

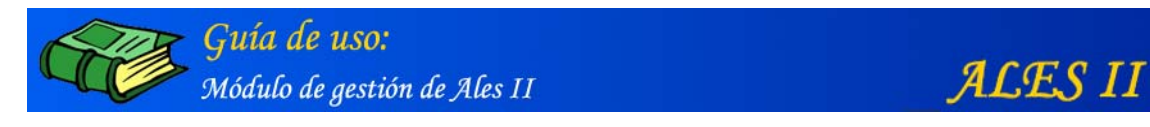

| Emparejamientos : |     |     |     |     |     |     |  |
|-------------------|-----|-----|-----|-----|-----|-----|--|
|                   | P 1 | P 2 | P 3 | P 4 | P 5 | P 6 |  |
| R 1               | ~   |     |     |     |     |     |  |
| R 2               |     |     |     |     |     |     |  |
| R 3               |     |     |     |     |     |     |  |
| R 4               |     |     |     |     |     |     |  |
| R 5               |     |     |     |     |     |     |  |
| R 6               |     |     | •   |     |     |     |  |
| R 7               |     |     |     |     |     |     |  |
| R 8               |     |     | ~   |     |     |     |  |
| R 9               |     |     |     |     |     |     |  |
| R 10              |     |     |     |     |     |     |  |
| R 11              |     |     |     |     |     |     |  |
| R 12              |     |     |     |     |     |     |  |

Tabla de doble entrada (matriz) de preguntas y respuestas

Obsérvese que en el caso concreto de la actividad "Puerta de la chimenea" una misma pregunta puede tener diferentes respuestas.

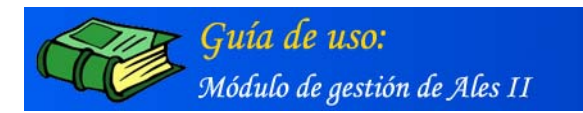

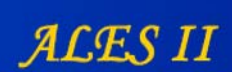

## Borrar una actividad

| Gestión de    | e actividades                                |
|---------------|----------------------------------------------|
|               | La casa / Semisótano / Puerta de la Chimenea |
| Puerta Chimen | nea                                          |
|               |                                              |
|               |                                              |
|               |                                              |
|               | modificar añadir borrar                      |
| Volver        | Gestor de media                              |

#### Borrar una actividad seleccionada previamente

#### Nota:

Se recomienda no borrar ninguna actividad, se perdería toda la información y sería preciso reinstalar la aplicación para recuperarla.

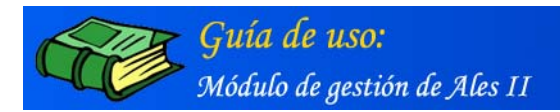

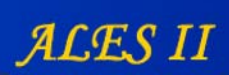

# ÍNDICE

| CREACIÓN Y MODIFICACIÓN DE ACTIVIDADES DE ALES II                                      |         |  |  |  |  |  |  |
|----------------------------------------------------------------------------------------|---------|--|--|--|--|--|--|
| Introducción                                                                           |         |  |  |  |  |  |  |
| Acceso al módulo de gestión de Ales II                                                 | 1       |  |  |  |  |  |  |
| CÓMO SE REALIZÓ EL MONTAJE DE ALES II: Edición paso a paso de la primera               |         |  |  |  |  |  |  |
| actividad: La puerta de la chimenea                                                    | . 3     |  |  |  |  |  |  |
| I. CREACIÓN DE LA ESTRUCTURA EN ÁRBOL                                                  | . 4     |  |  |  |  |  |  |
| 1. Crear una nueva película (La casa) de ALES II                                       | 4       |  |  |  |  |  |  |
| Modificar una película (La casa) de ALES II                                            | 5       |  |  |  |  |  |  |
| Borrar una película (La casa) de ALES II                                               | 6       |  |  |  |  |  |  |
| 2. Configurar una película (La casa) de ALES II                                        | . 7     |  |  |  |  |  |  |
| Anadir nuevos escenarios a una película (La casa) de ALES II                           | 8       |  |  |  |  |  |  |
| Modificar un escenario (Semisotano) de una película (La casa) de ALES 11               | 9       |  |  |  |  |  |  |
| Borrar un escenario de una película (La casa) de ALES II                               | .10     |  |  |  |  |  |  |
| 4. Configurar las alterentes escenas un escenario (Semisotano) de una película (La     | 11      |  |  |  |  |  |  |
| Casa) de ALES II                                                                       | ТТ<br>Т |  |  |  |  |  |  |
| Andair nuevas escenas a un escenario (Semisorano) de una perícula (La casa) de ALES 1. | 12      |  |  |  |  |  |  |
| Modificar una escena (Puerta de la chimenea) de un escenario (Semisótano) de una       |         |  |  |  |  |  |  |
| película (La casa) de ALES II                                                          | .13     |  |  |  |  |  |  |
| Borrar una escena                                                                      | .14     |  |  |  |  |  |  |
| 5. Configurar las actividades de una escena (Puerta de la chimenea) de un escenario    |         |  |  |  |  |  |  |
| (Semisótano) de una película (La casa) de ALES II                                      | 15      |  |  |  |  |  |  |
| Añadir una actividad (Puerta de la chimenea) a una escena (Puerta de la chimenea) de u | n       |  |  |  |  |  |  |
| escenario (Semisótano) de una película (La casa) de ALES II                            | .16     |  |  |  |  |  |  |
| Borrar una actividad                                                                   | .17     |  |  |  |  |  |  |
| II. ALTA DE LOS ARCHIVOS MEDIA EN LA BASE DE DATOS                                     | 18      |  |  |  |  |  |  |
| Acceso al Gestor de media                                                              | .19     |  |  |  |  |  |  |
| 1. Gestor de media                                                                     | 19      |  |  |  |  |  |  |
| 2. ¿Cómo se sabe si un media está ya dado de alta en la base de datos de ALESII?       | •       |  |  |  |  |  |  |
|                                                                                        | 20      |  |  |  |  |  |  |
| 3. Busqueda sencilla                                                                   | 20      |  |  |  |  |  |  |
| Resultados de la "Busqueda sencilla"                                                   | 20      |  |  |  |  |  |  |
| Ficha/formulario a la que se accede haciendo clic en el nombre del media remarcado     | en      |  |  |  |  |  |  |
| azul (campanilla) de uno de los resultados de la busqueda.                             | .21     |  |  |  |  |  |  |
| 4. Busqueda avanzada de media                                                          | 22      |  |  |  |  |  |  |
| Formulario para la Busqueda avanzada"                                                  | 22      |  |  |  |  |  |  |
| Resultados de la Busqueda avanzada                                                     | 23      |  |  |  |  |  |  |
| Ficha/formulario a la que se accede naciendo cric en el nombre del media remarcado en  | 24      |  |  |  |  |  |  |
| azul (wendy) de uno de los resultados de la busqueda.                                  | 24      |  |  |  |  |  |  |
| 5. Andair objetos (media) à la base de datos                                           | 20      |  |  |  |  |  |  |
| flash/movies de flash)                                                                 | 26      |  |  |  |  |  |  |
| Formulario mediante el que añadir media a la base de datos (imágenes)                  | 27      |  |  |  |  |  |  |
| Formulario mediante el que añadir media a la base de datos (indugenes)                 | 28      |  |  |  |  |  |  |
| Formulario mediante el que añadir archivos de texto a la base de datos (Texto)         | 29      |  |  |  |  |  |  |
| Formulario mediante el que añadir media a la base de datos (video)                     | 30      |  |  |  |  |  |  |
| III. EDICIÓN DE LAS PANTALLAS                                                          | 31      |  |  |  |  |  |  |
| 1. Editar la pantalla de la página principal de una película (La casa) de ALES TT      | 31      |  |  |  |  |  |  |
| 1. Carrar la parriana de la pagina principar de ana penedra (ba caba) de ribco 22      |         |  |  |  |  |  |  |

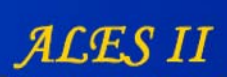

| Guía de uso:                 |  |  |  |  |
|------------------------------|--|--|--|--|
| Módulo de gestión de Ales II |  |  |  |  |

q

| Edición de la pantalla de acceso a las distintos escenarios de una película (La casa) de  |     |
|-------------------------------------------------------------------------------------------|-----|
| ALES II                                                                                   | 32  |
| Agregar (quitar) un fondo a (de) la pantalla del editor                                   | 33  |
| Agregar (quitar) una máscara a (de) una imagen o movie de flash ubicada en la pantalla    |     |
| del editor                                                                                | 34  |
| Edición/montaje de las secciones de las distintas habitaciones de la casa                 | 36  |
| Objetos                                                                                   | 37  |
| 2. Editar un escenario (Semisótano) de una película (La casa) de ALES II                  | 43  |
| 3. Editar una escena (Puerta de la chimenea) de un escenario (Semisótano) de una          |     |
| película (La Casa) de ALES II                                                             | 48  |
| IV CONFIGURACIÓN DE LAS ACTIVIDADES                                                       | 53  |
| Modificar la configuración de una actividad (La puerta de la chimenea)                    | 53  |
| Formulario (vista parcial) para modificar la configuración de una actividad (La puerta de | e   |
| la chimenea) de ALES II                                                                   | 54  |
| Borrar una actividad                                                                      | .61 |